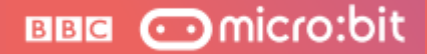

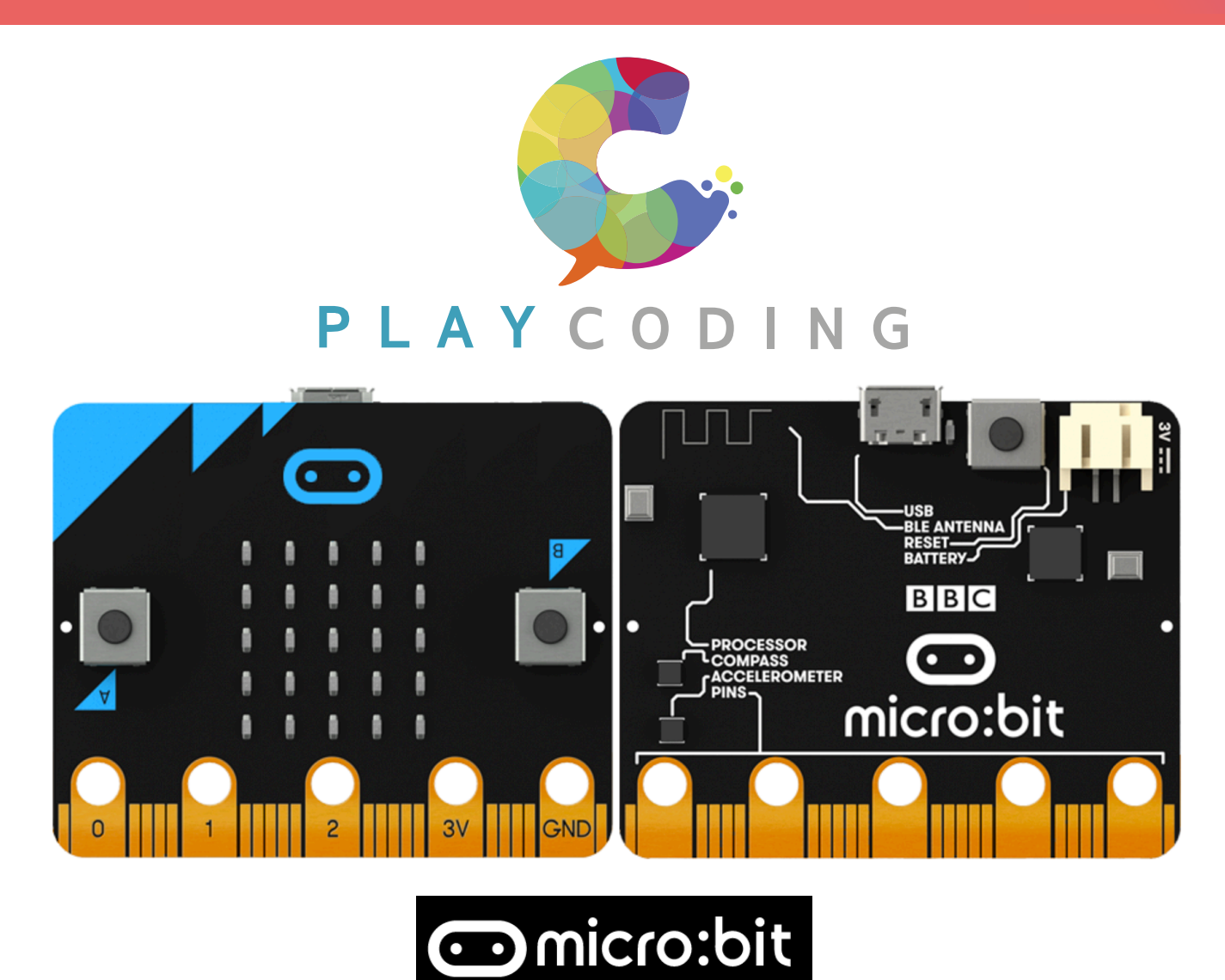

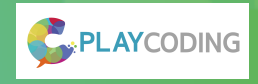

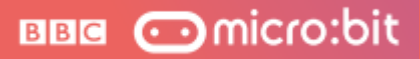

# Contents

- About the BBC micro:bit
- Basic Block

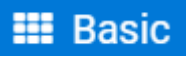

Flashing heart

- Smiley button
- Love meter
- Rock Paper & Scissors

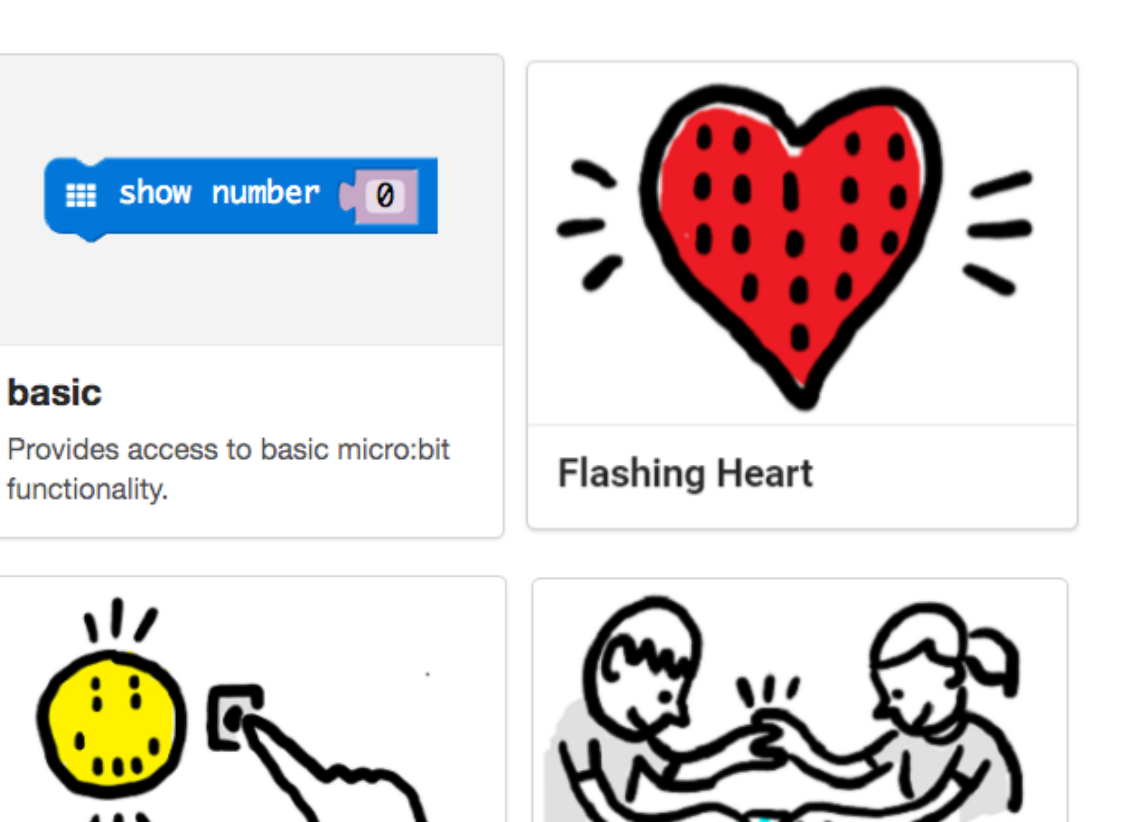

Love Meter

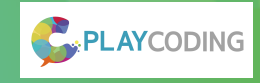

**Smiley Buttons** 

### About the BBC Micro:bit

BBB 💿 micro:bit

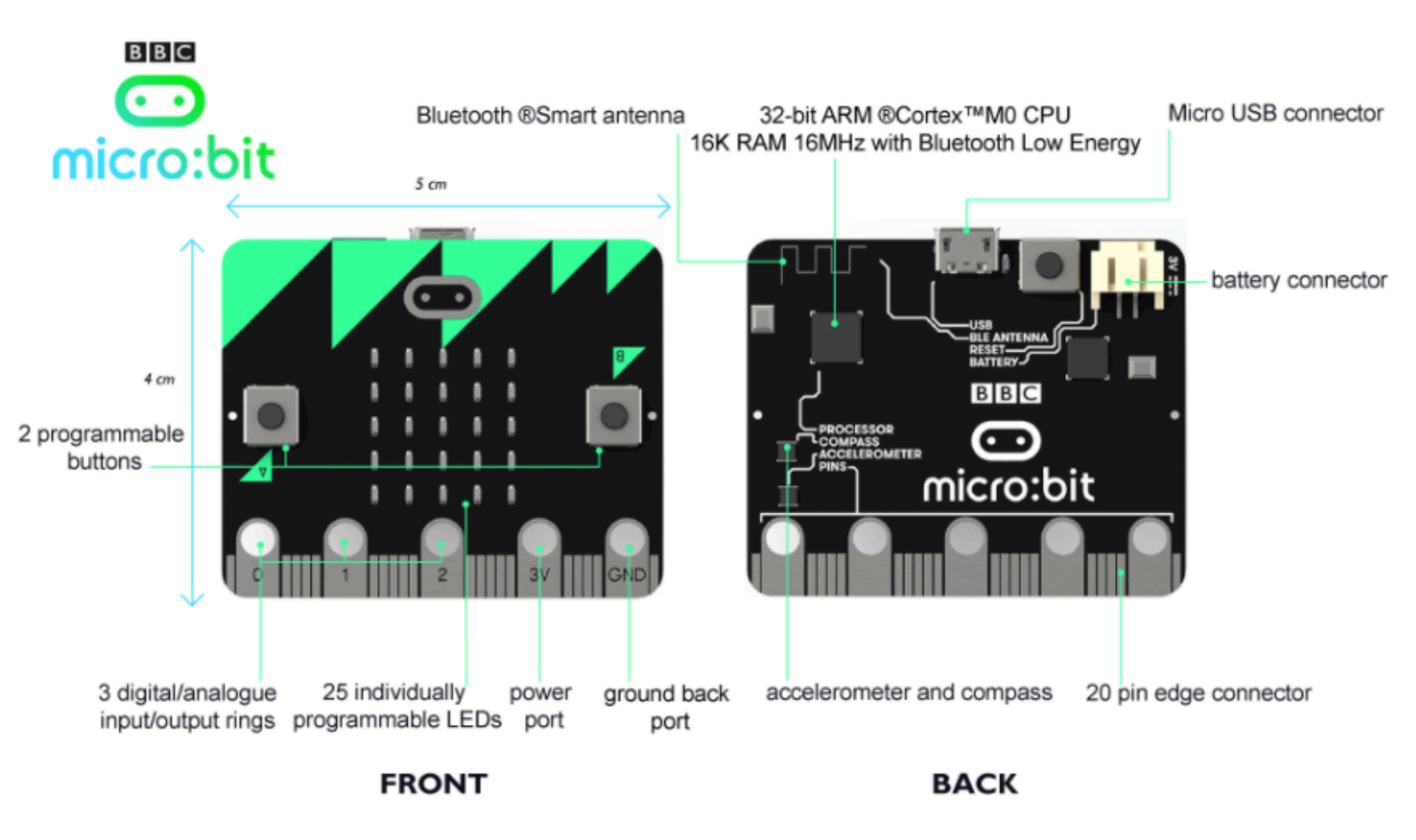

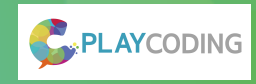

### About the BBC Micro:bit

www.microbit.org

#### BBB 💿 micro:bit

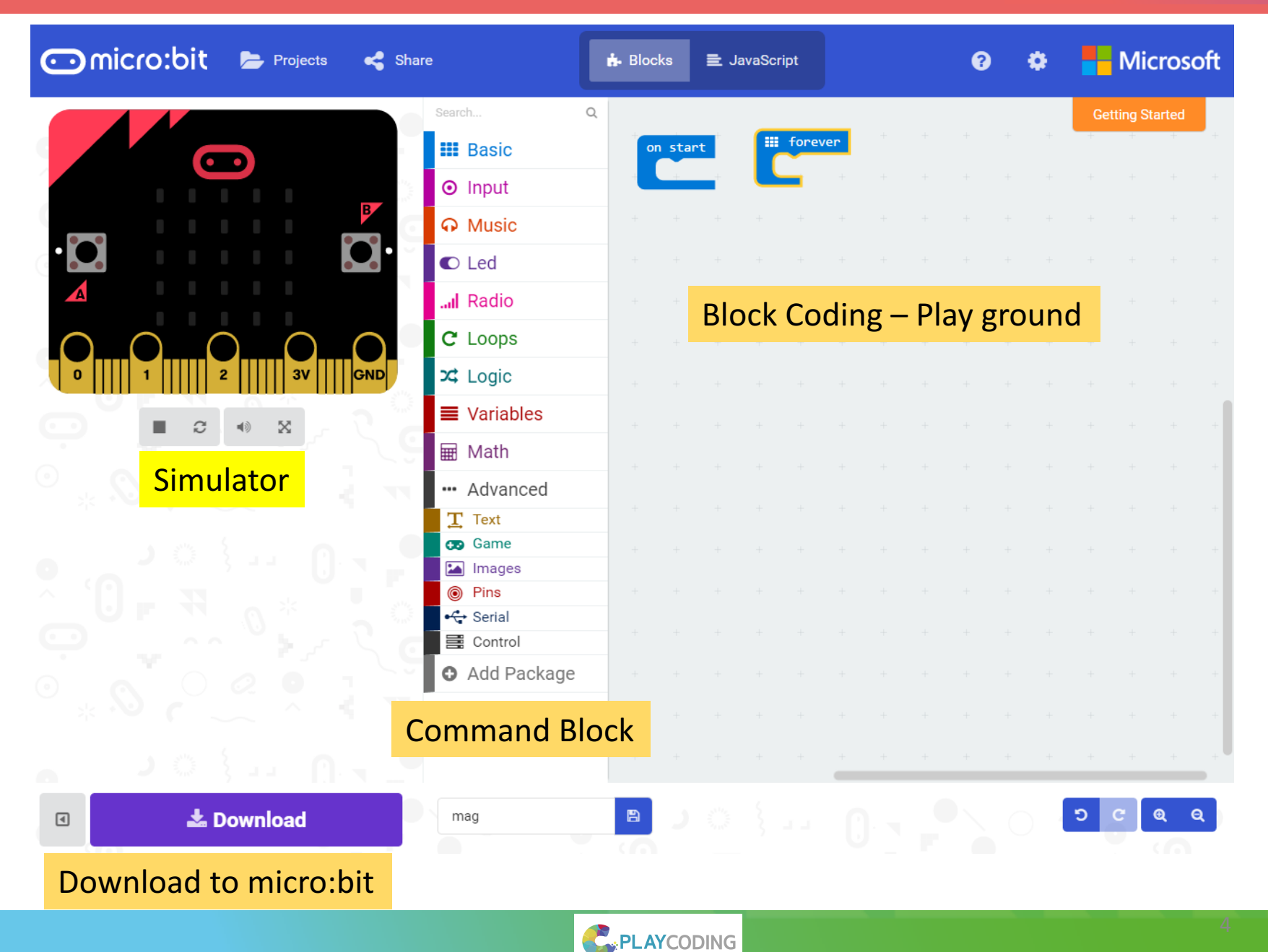

### Basic Block **E Basic**

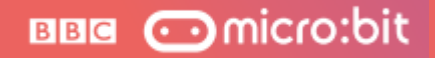

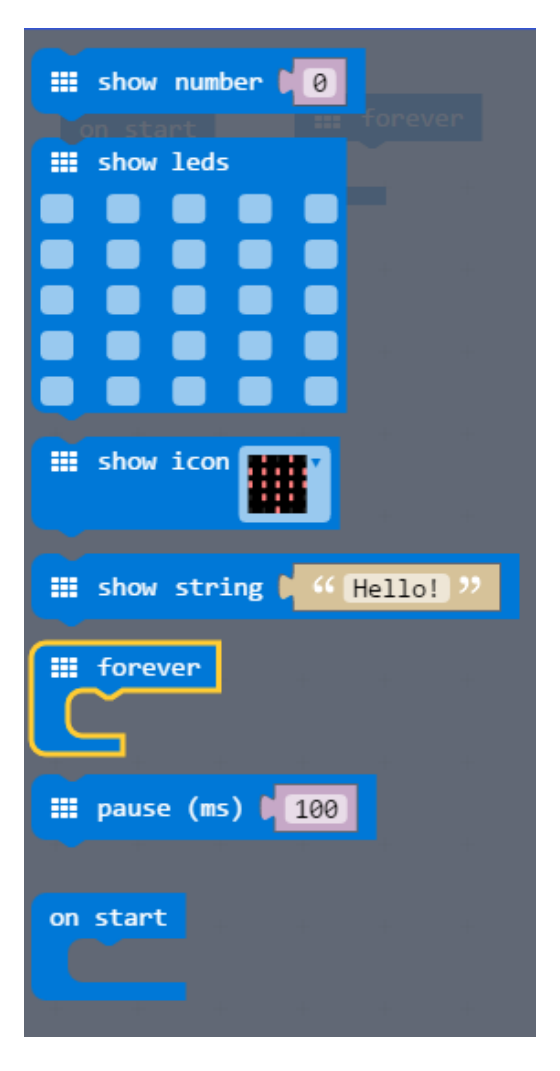

#### forever

Keep running part of a program in the background.

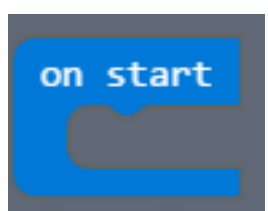

An event that runs when the program starts. The **on start** is a special event that runs when the program starts, before any other event. Use this event to initialize your program.

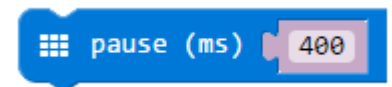

Pause the program for the number of milliseconds you say. You can use this function to slow your program down.

- ms is the number of milliseconds that you want to pause
- (100 milliseconds = 1/10 second, and 1000 milliseconds = 1 second).

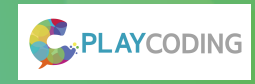

### Basic Block **E Basic**

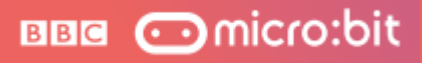

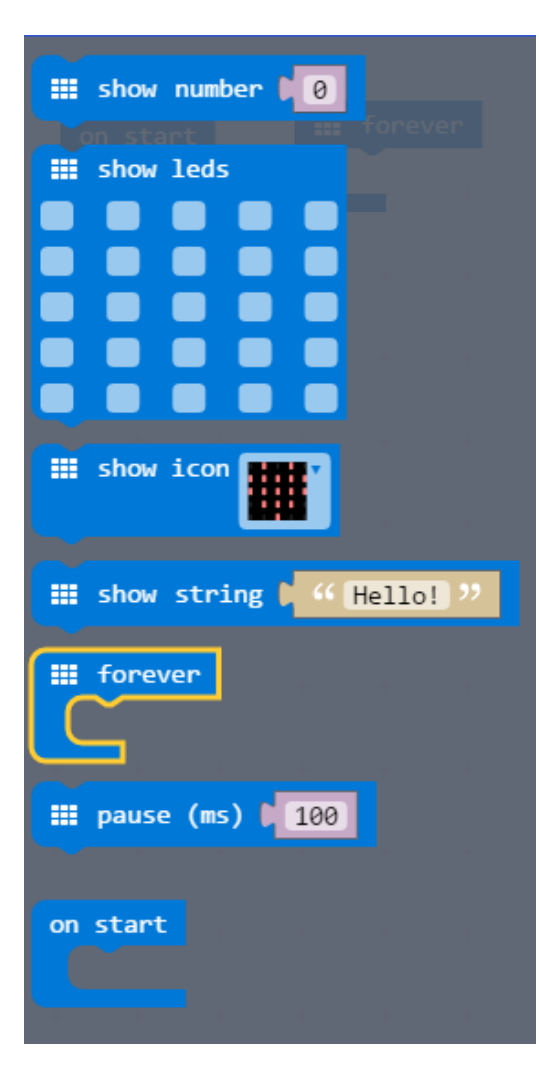

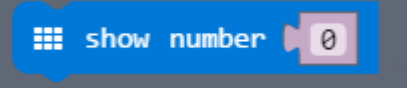

Show a number on the <u>LED screen</u>. It will slide left if it has more than one digit.

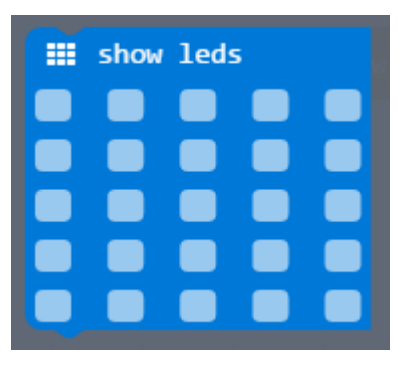

Shows a picture on the <u>LED screen</u>.

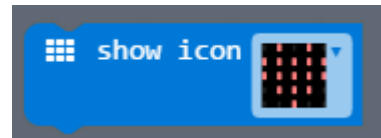

Shows the selected icon on the LED screen

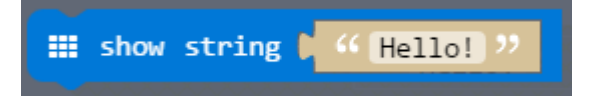

Show a number on the <u>LED screen</u>. It will slide left if it is bigger than the screen.

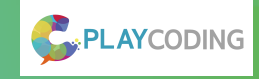

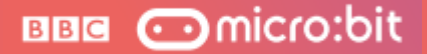

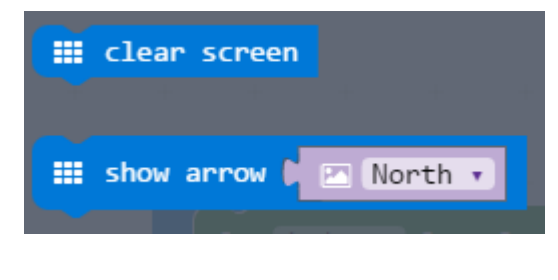

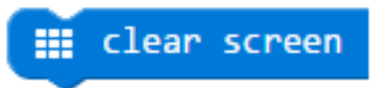

Turn off all the LED lights on the <u>LED screen</u>.

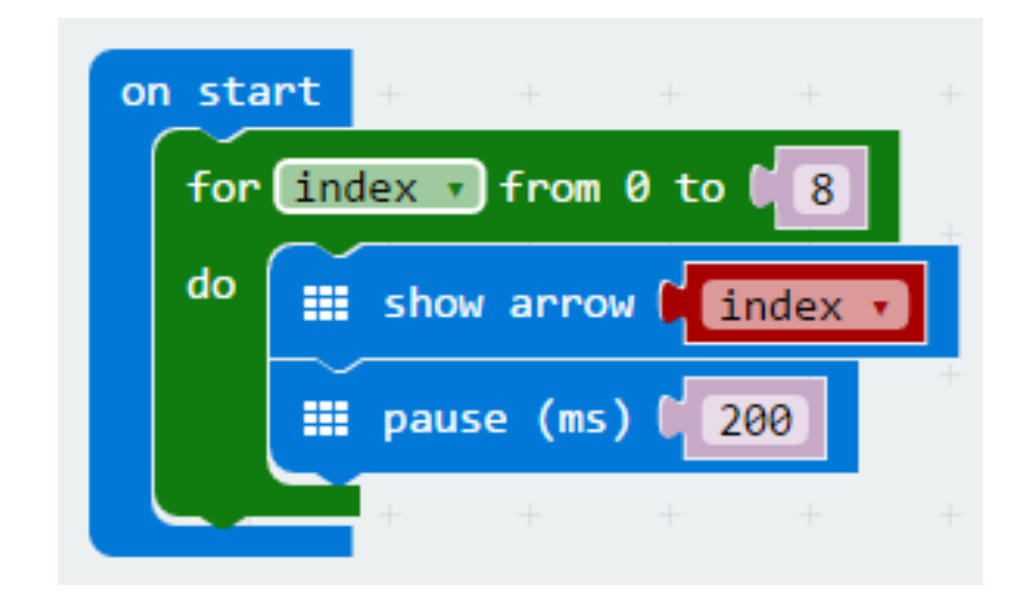

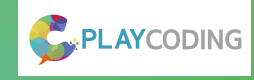

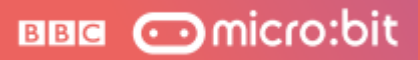

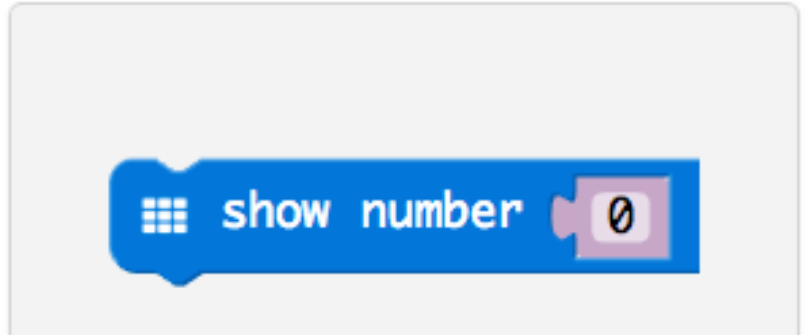

### basic

Provides access to basic micro:bit functionality.

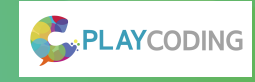

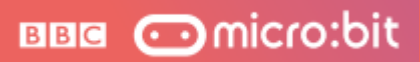

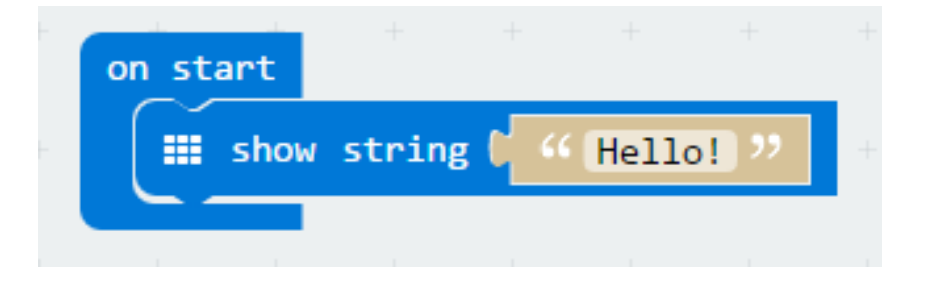

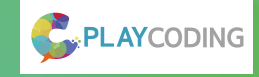

Say Hello

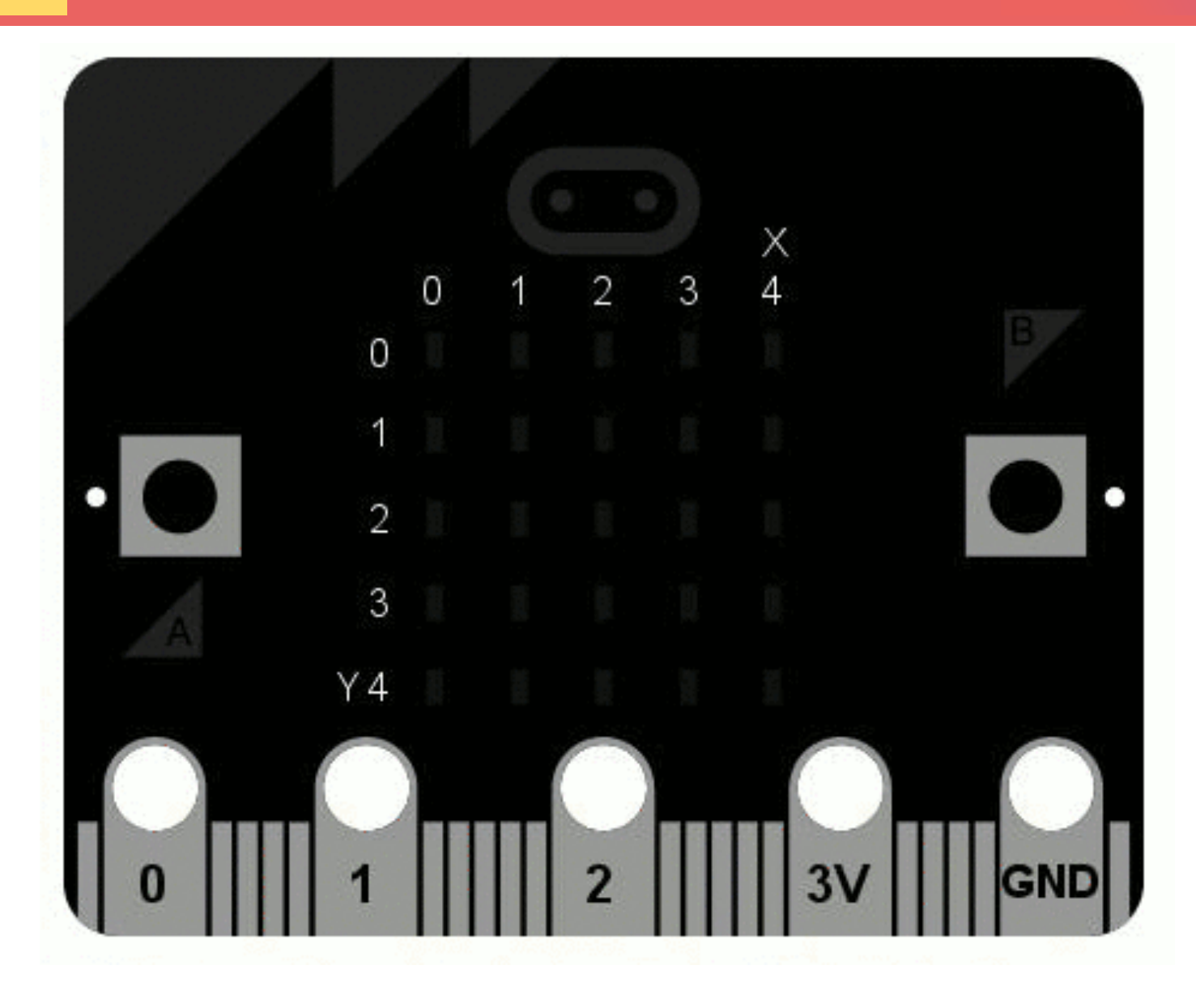

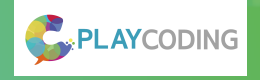

BBB 💿 micro:bit

### 1. Go to the webpage at http://microbit.org/

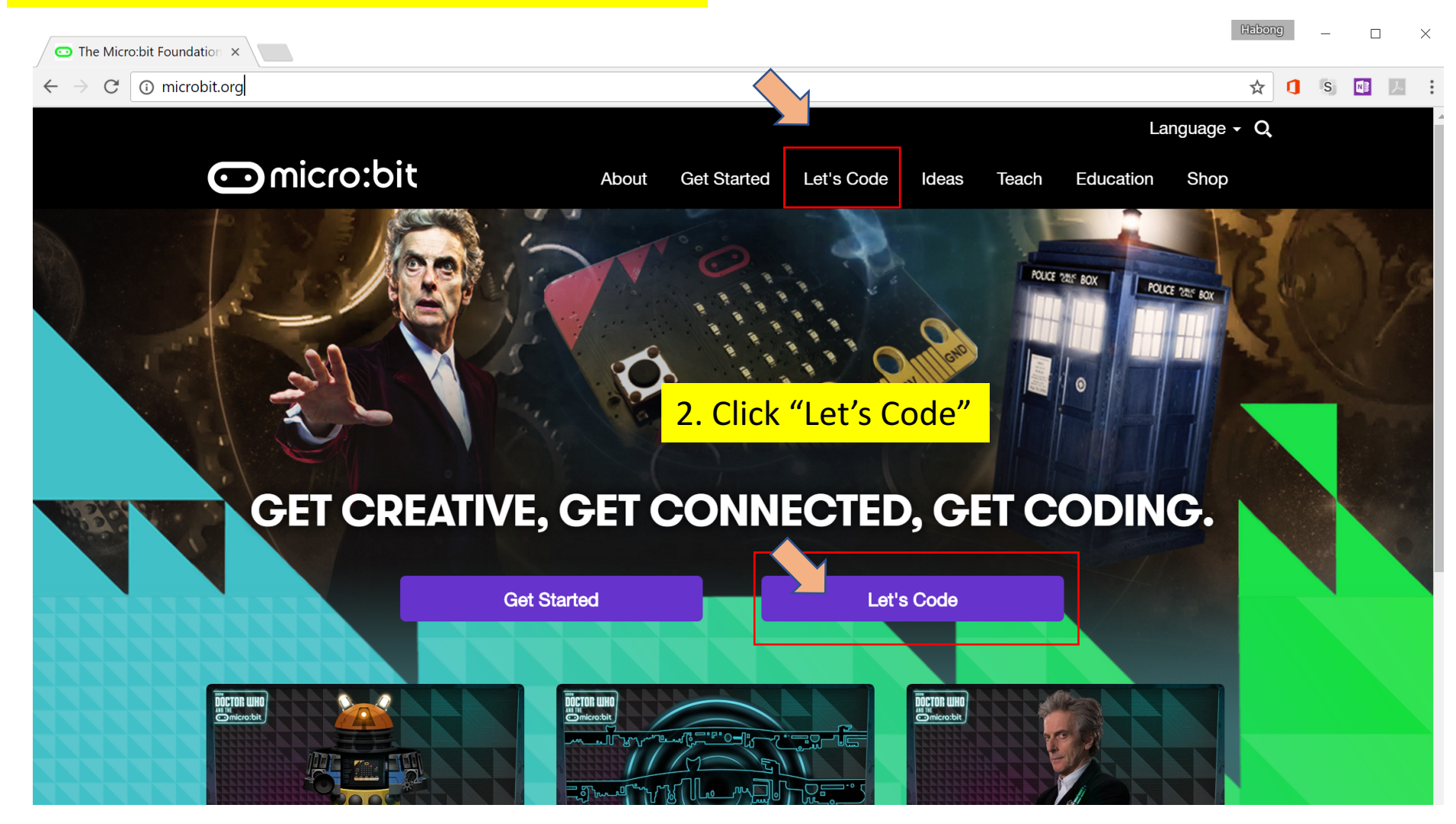

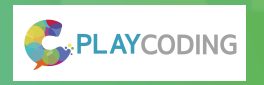

BBB 💿 micro:bit

### 3. JavaScrip Blocks Editor (PXT)

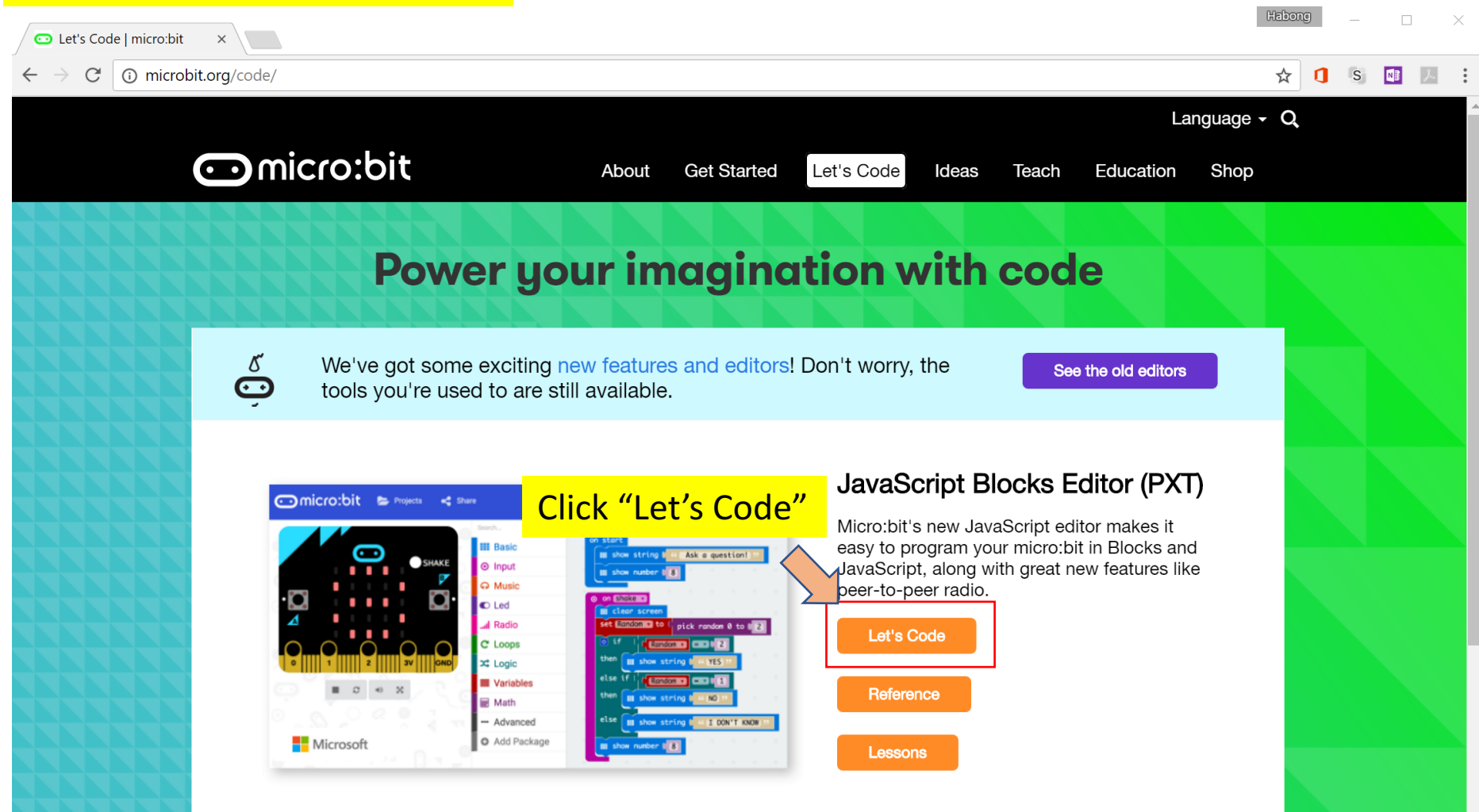

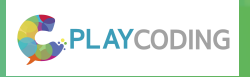

### 4. JavaScrip Blocks Editor (PXT)

📥 Download

◀

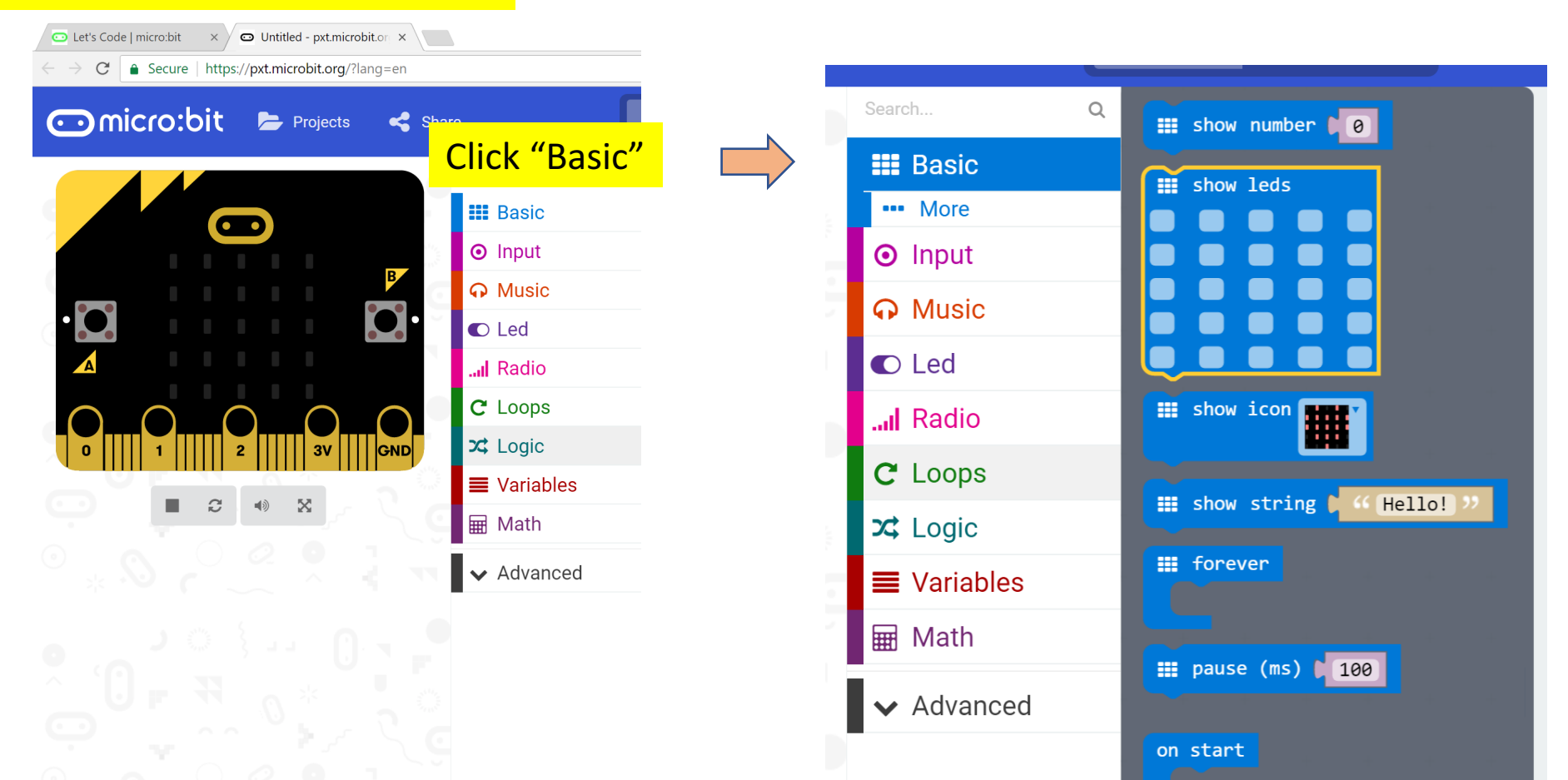

Untitled

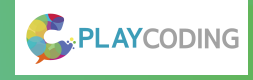

#### 4. JavaScrip Blocks Editor (PXT)

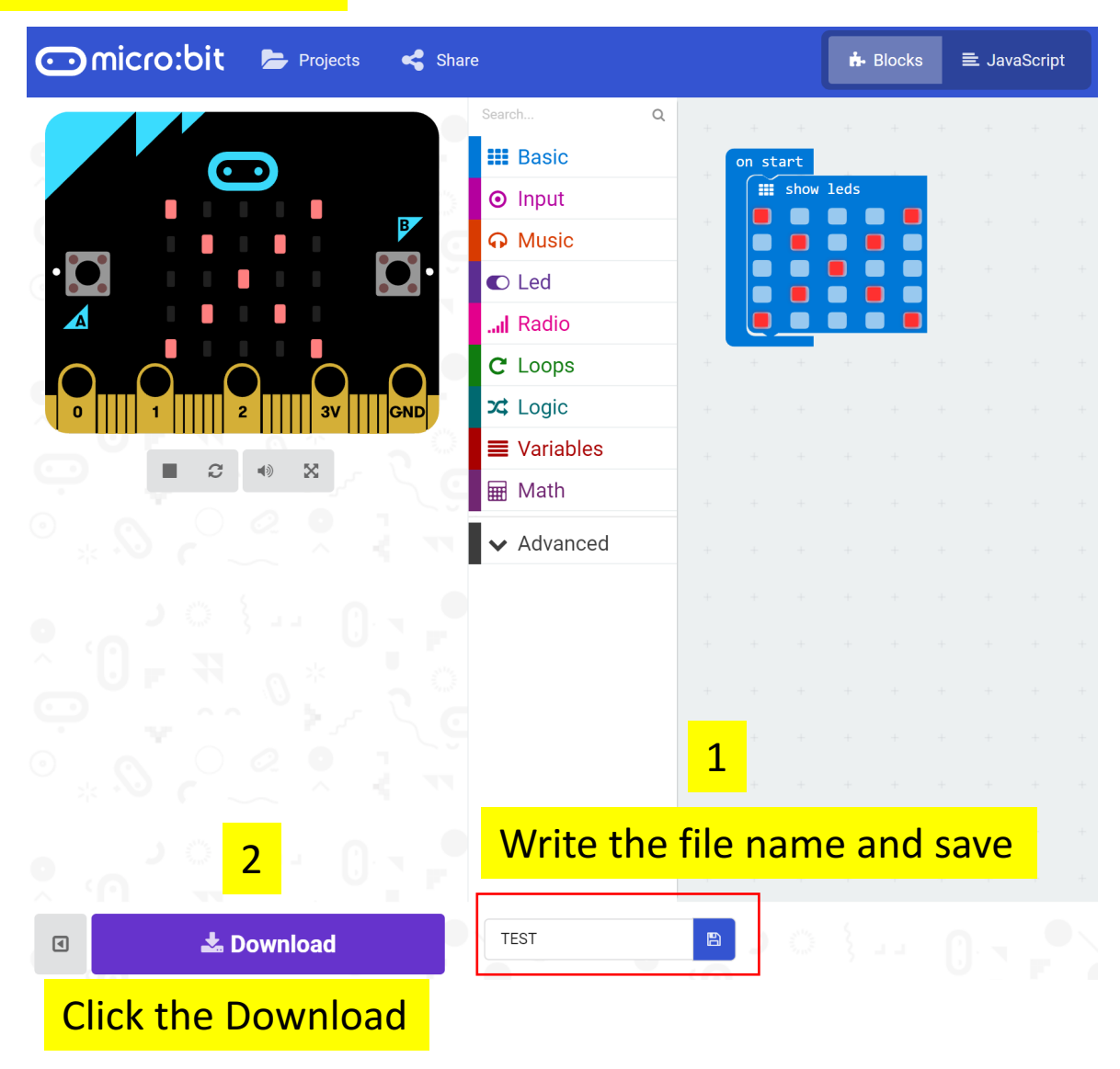

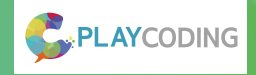

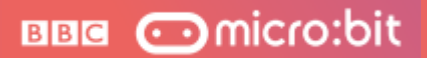

### 5. Open download folder

| 📜   🕑 📜 👻   Downloads                                                                              |  |
|----------------------------------------------------------------------------------------------------|--|
| File Home Share View                                                                               |  |
| $\leftarrow$ $\rightarrow$ $\checkmark$ $\uparrow$ 💺 $\Rightarrow$ This PC $\Rightarrow$ Downloads |  |
|                                                                                                    |  |
| Copy the microbit-Test file                                                                        |  |
| Documente 🔮                                                                                        |  |
| Open Downloads folder                                                                              |  |
|                                                                                                    |  |
| 📙 FT                                                                                               |  |
| 📙 FT Edu                                                                                           |  |
| L test                                                                                             |  |
| 🌈 OneDrive                                                                                         |  |
| 🗦 This PC                                                                                          |  |
| 🔚 Desktop                                                                                          |  |
| Documents                                                                                          |  |
| 👃 Downloads                                                                                        |  |
| D Music                                                                                            |  |
| kan bereiten er en sen sen sen sen sen sen sen sen sen                                             |  |
| 🖩 Videos                                                                                           |  |
| SOOTCAMP (C:)                                                                                      |  |
| Second Microbit (D:)                                                                               |  |
| MICROBIT (D:)                                                                                      |  |
| 1 item                                                                                             |  |

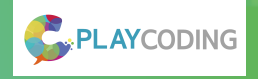

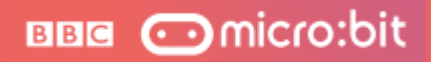

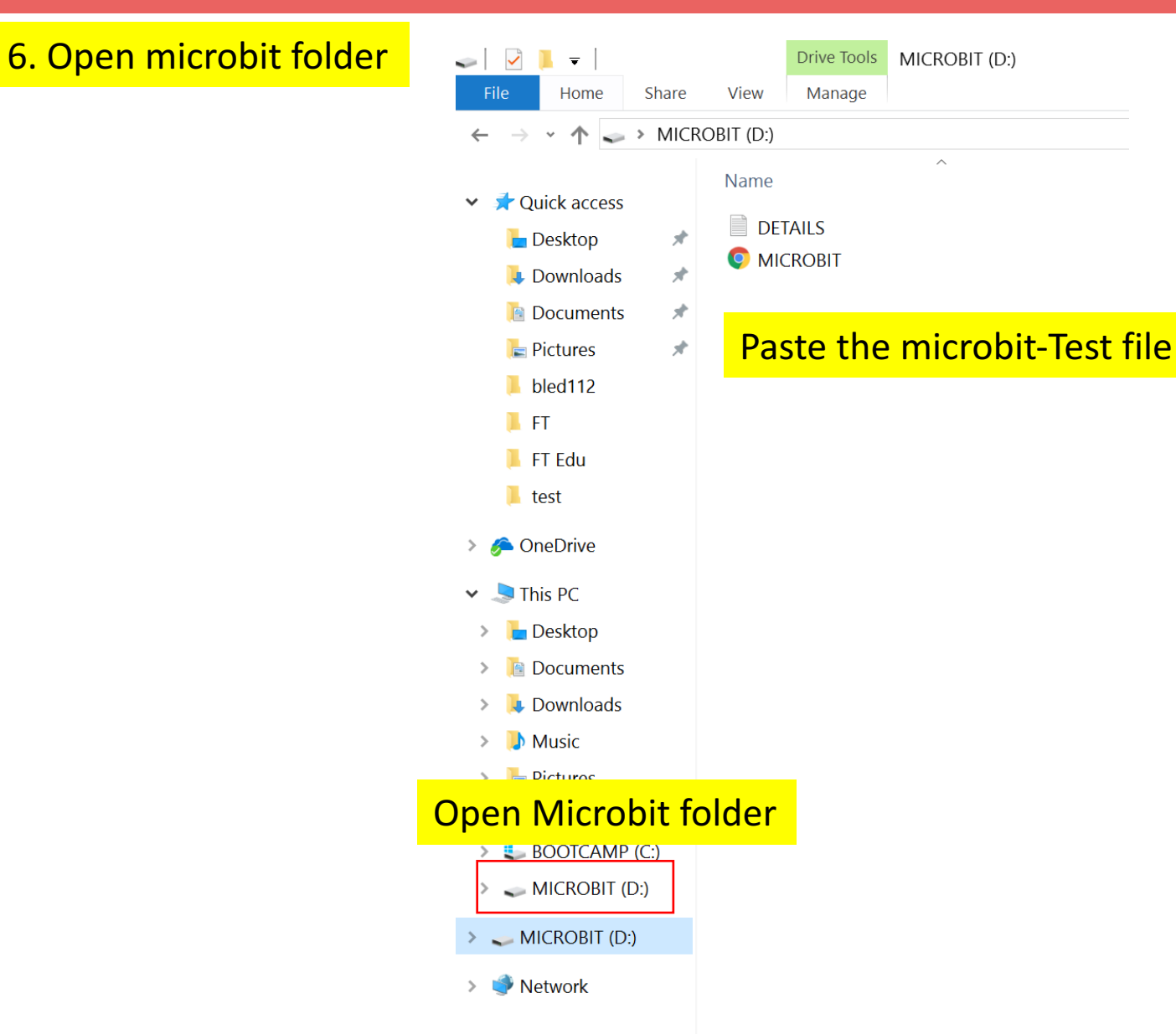

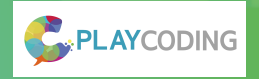

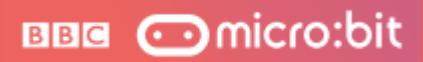

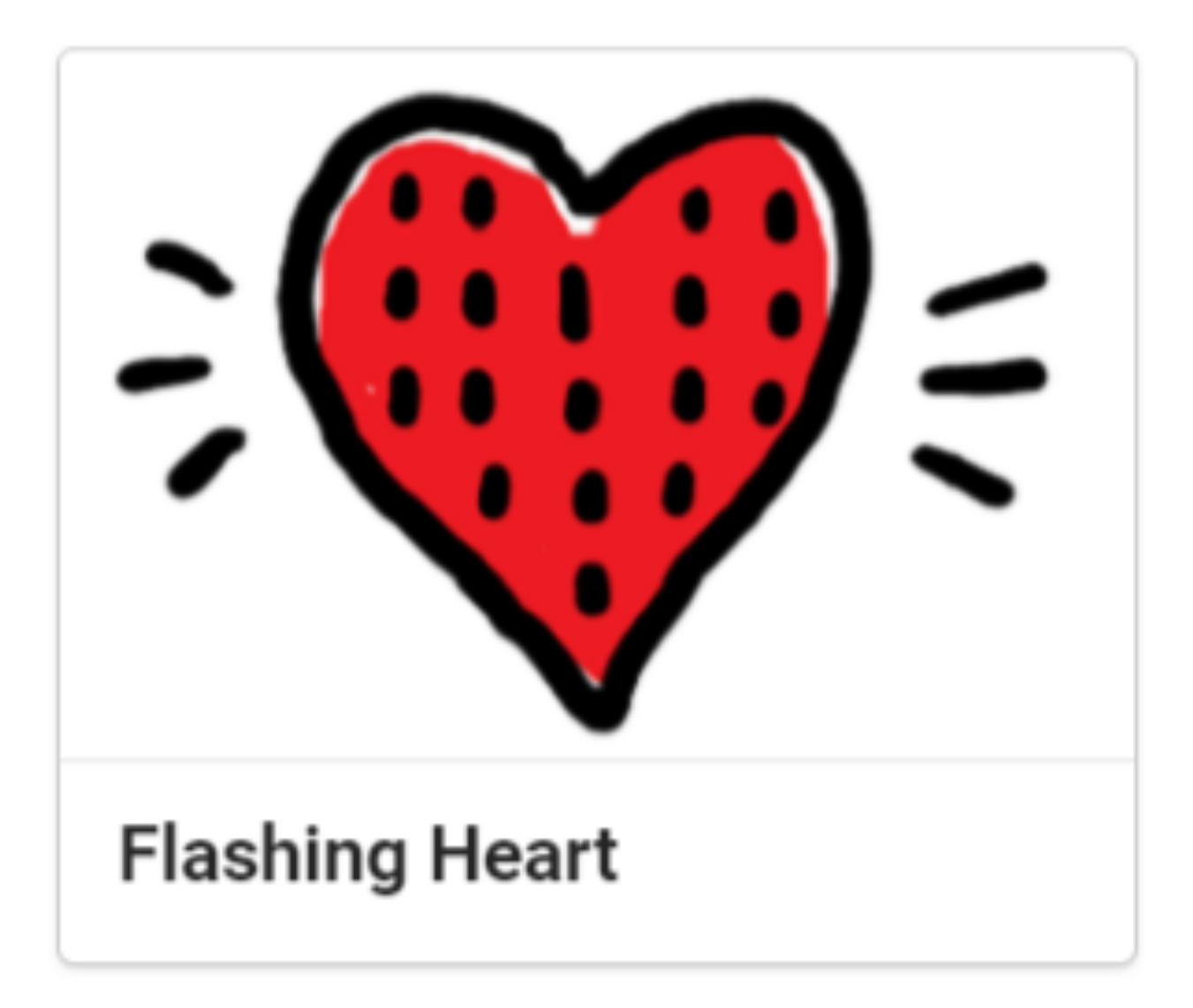

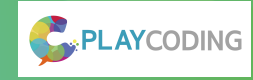

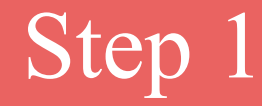

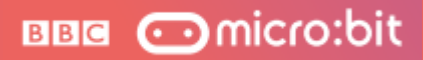

Place the show leds block and paint a heart.

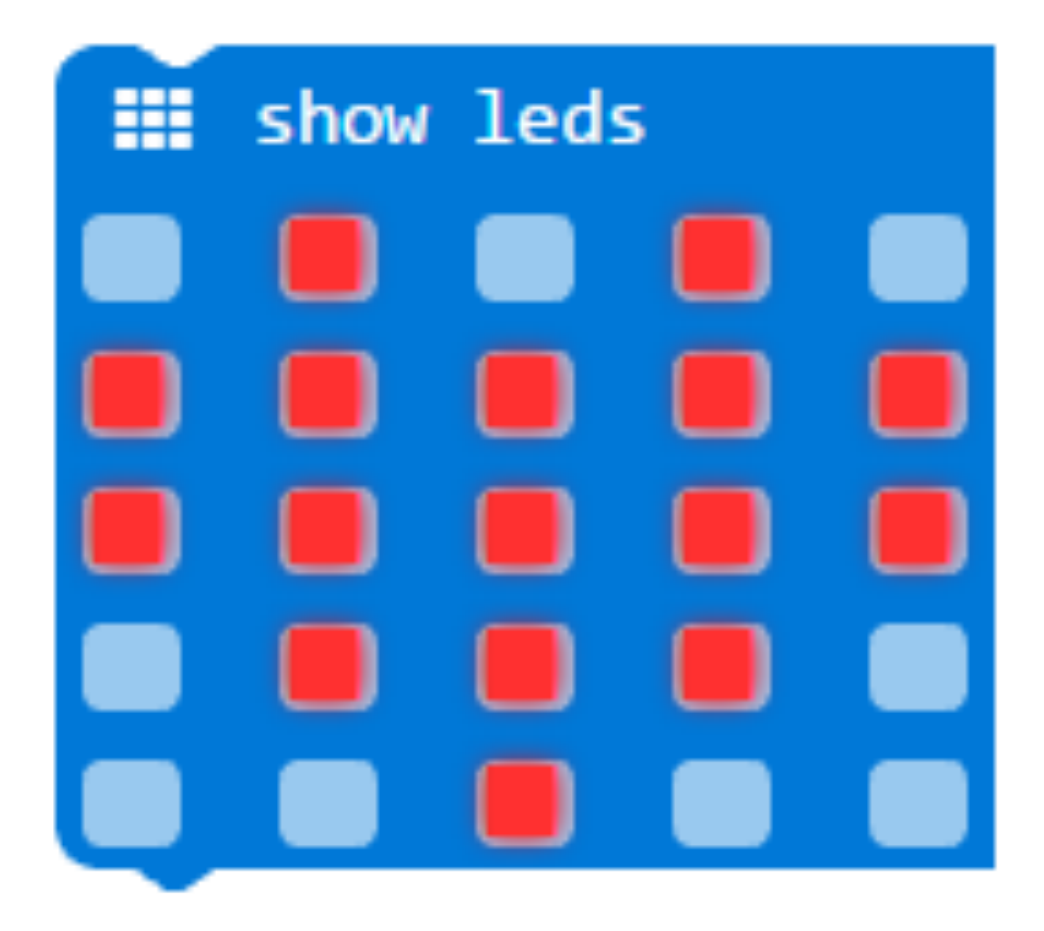

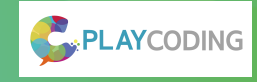

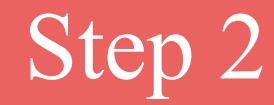

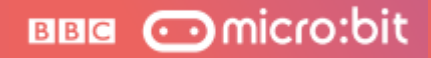

#### Click Download to transfer your code in your micro:bit!

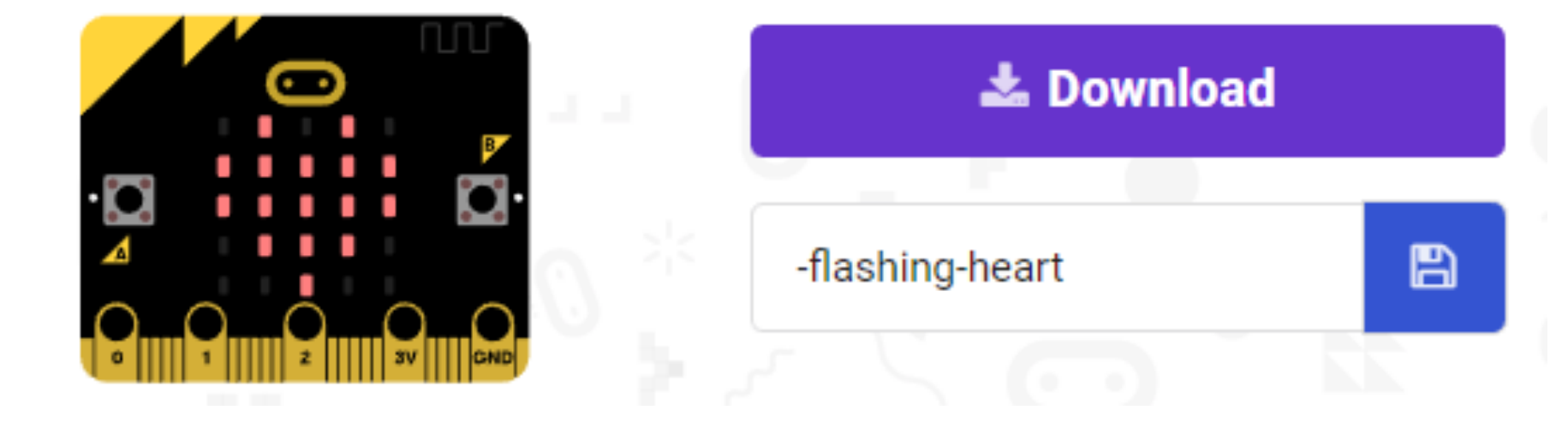

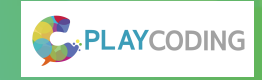

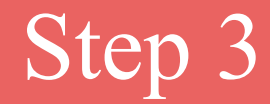

Place another show leds block under the heart to make it blink.

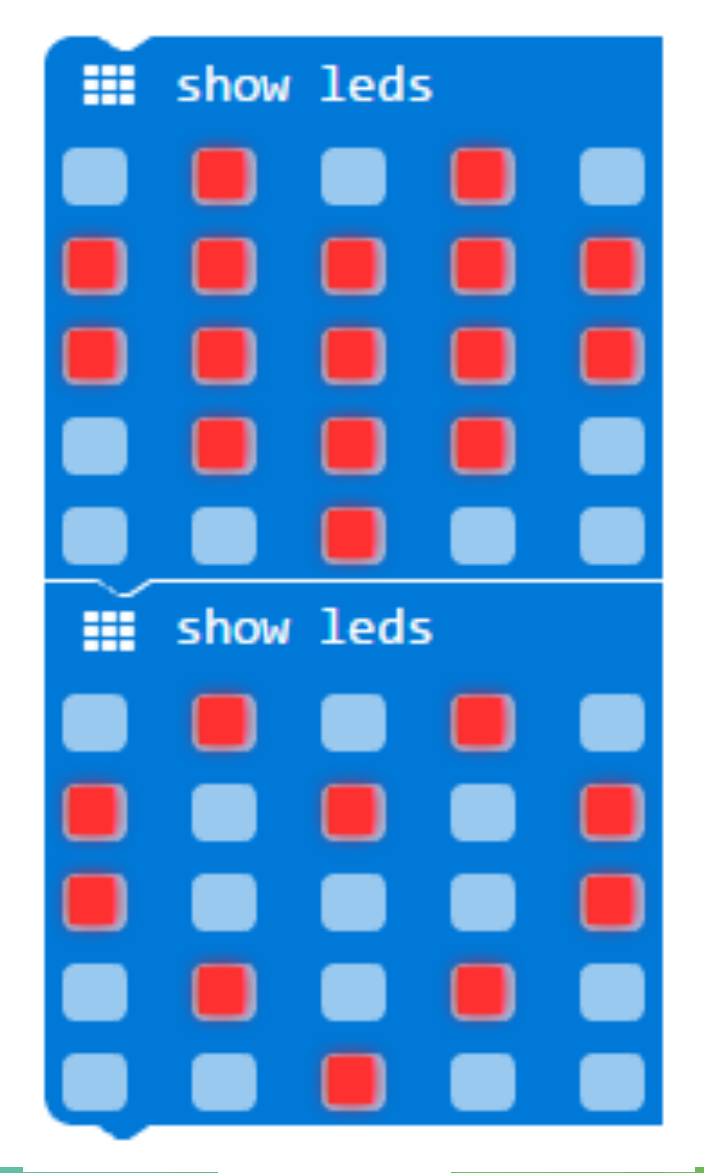

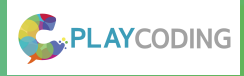

Place the blocks inside the forever to repeat the animation.

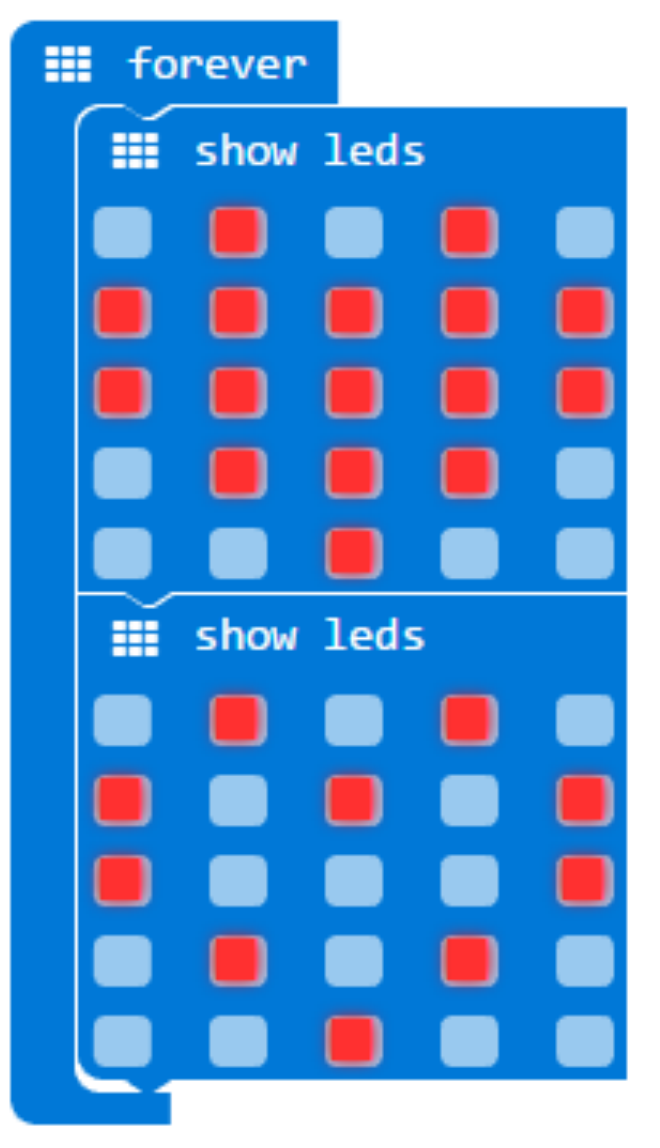

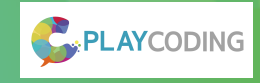

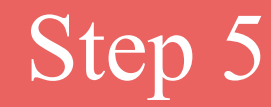

### Click Download to transfer your code in your micro:bit!

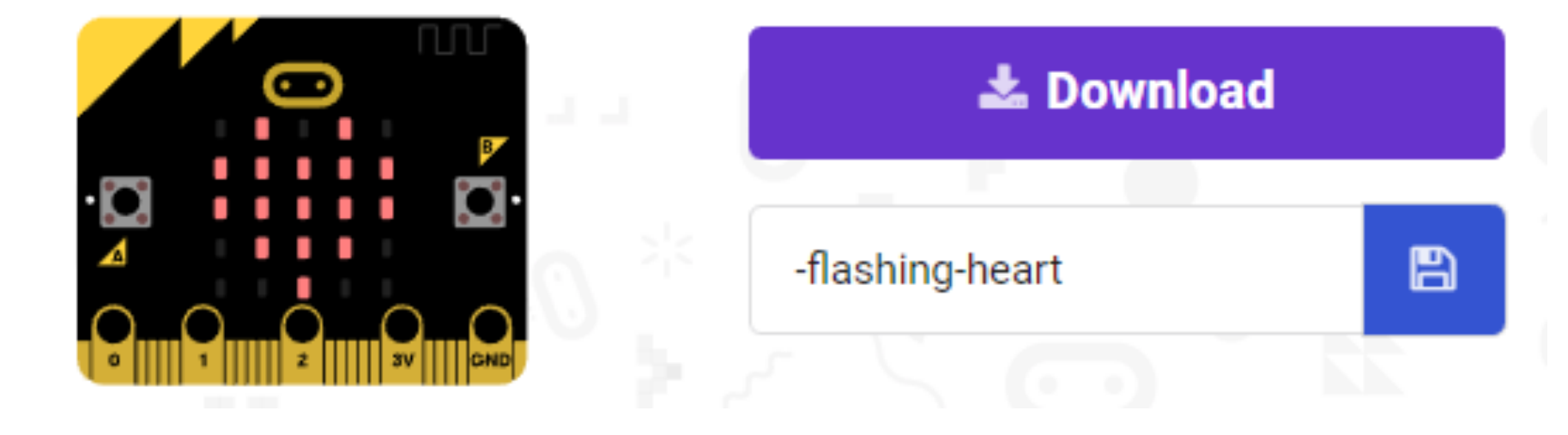

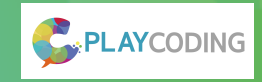

Place more show leds blocks to create your own animation.

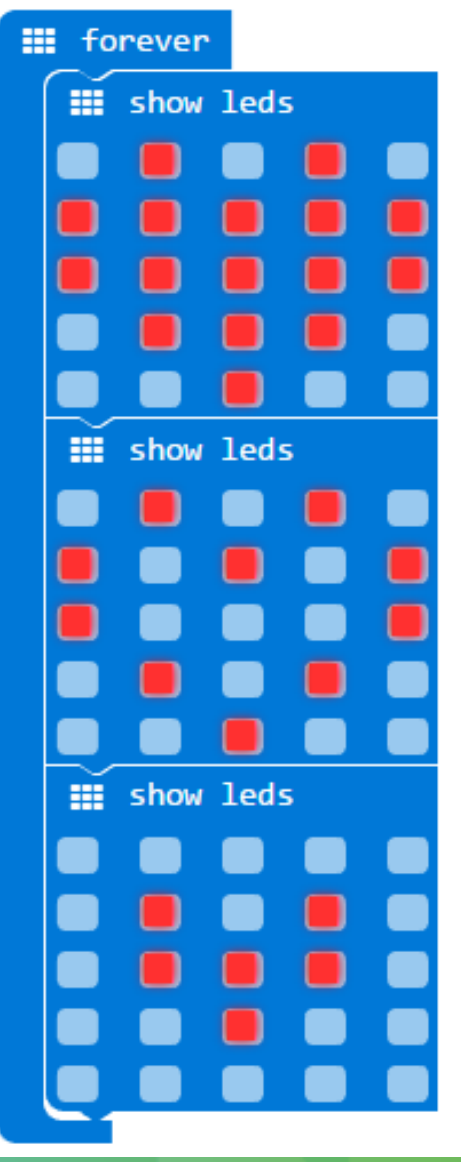

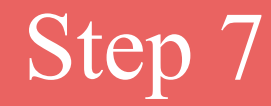

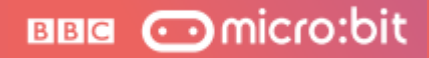

#### Click Download to transfer your code in your micro:bit!

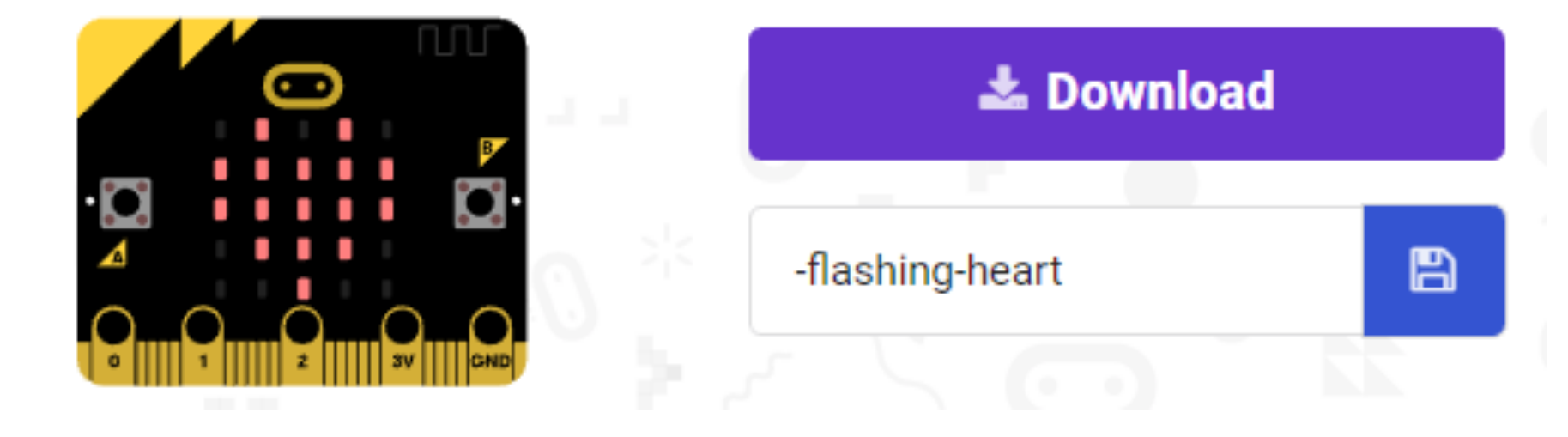

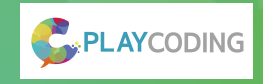

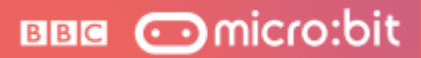

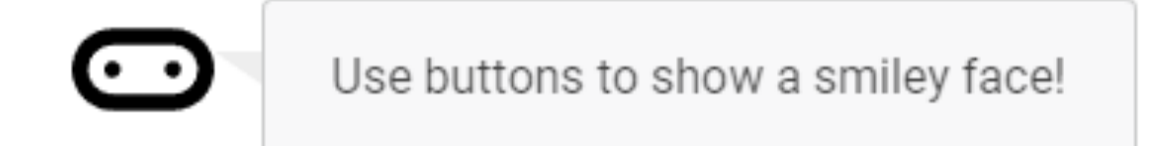

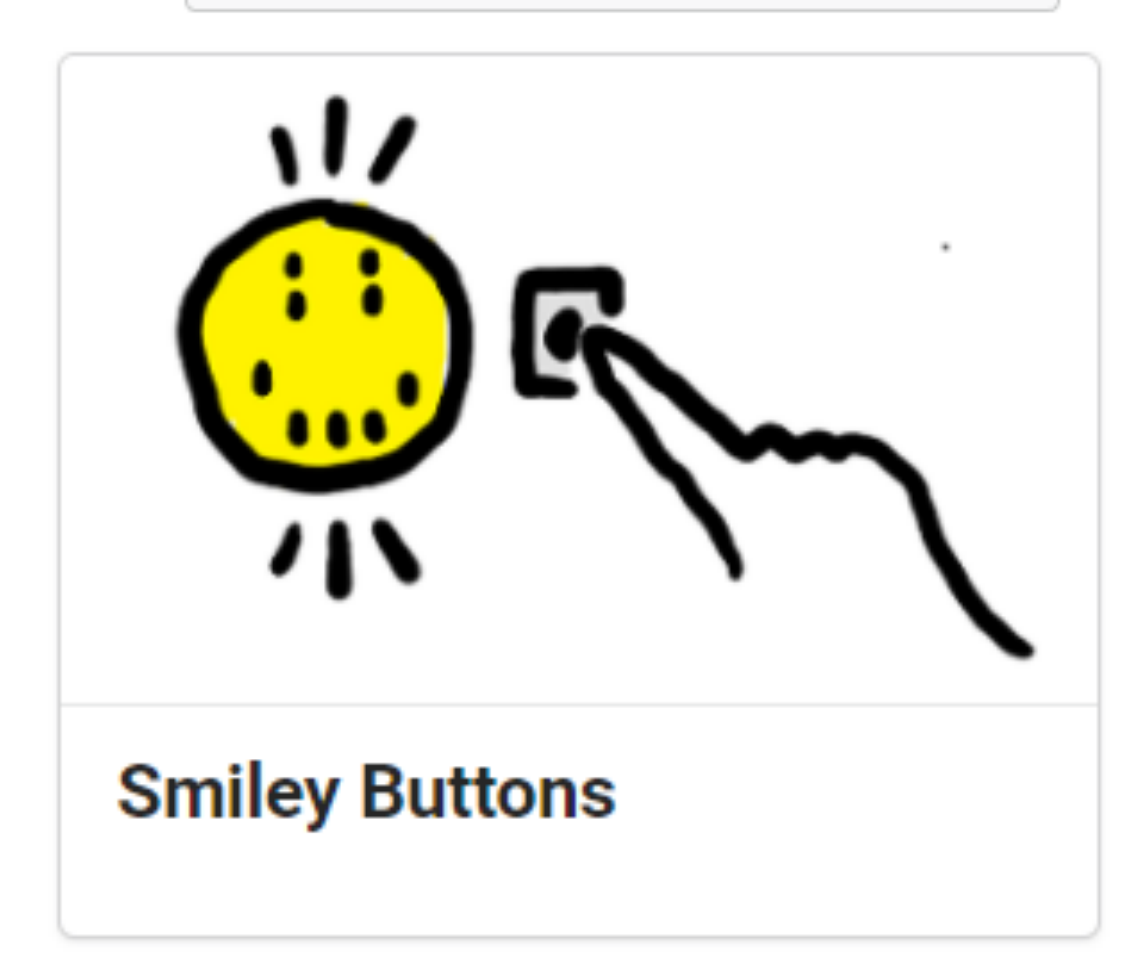

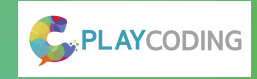

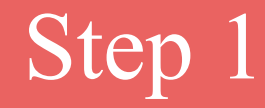

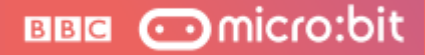

Use <u>show leds</u> to make a smiley face:

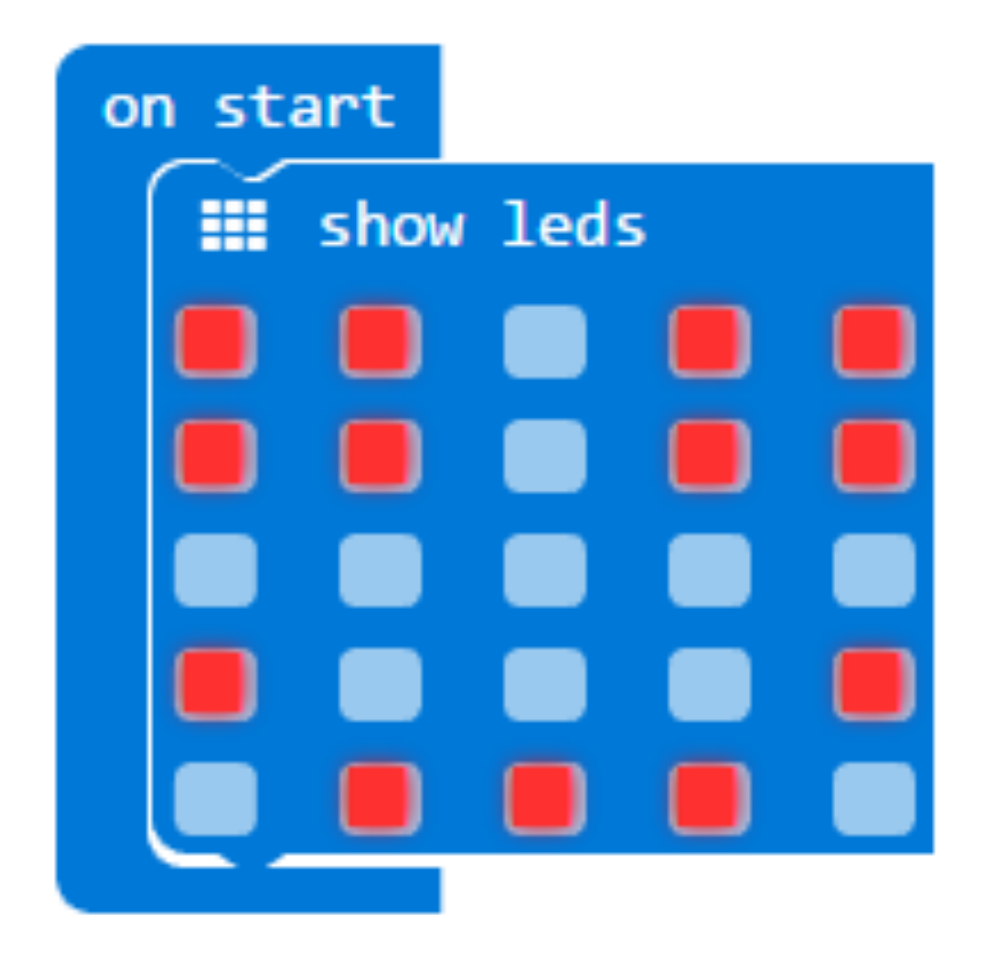

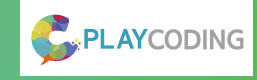

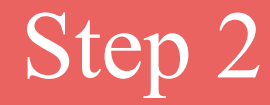

Add an input block for when button A is pressed, and move the smiley face inside it:

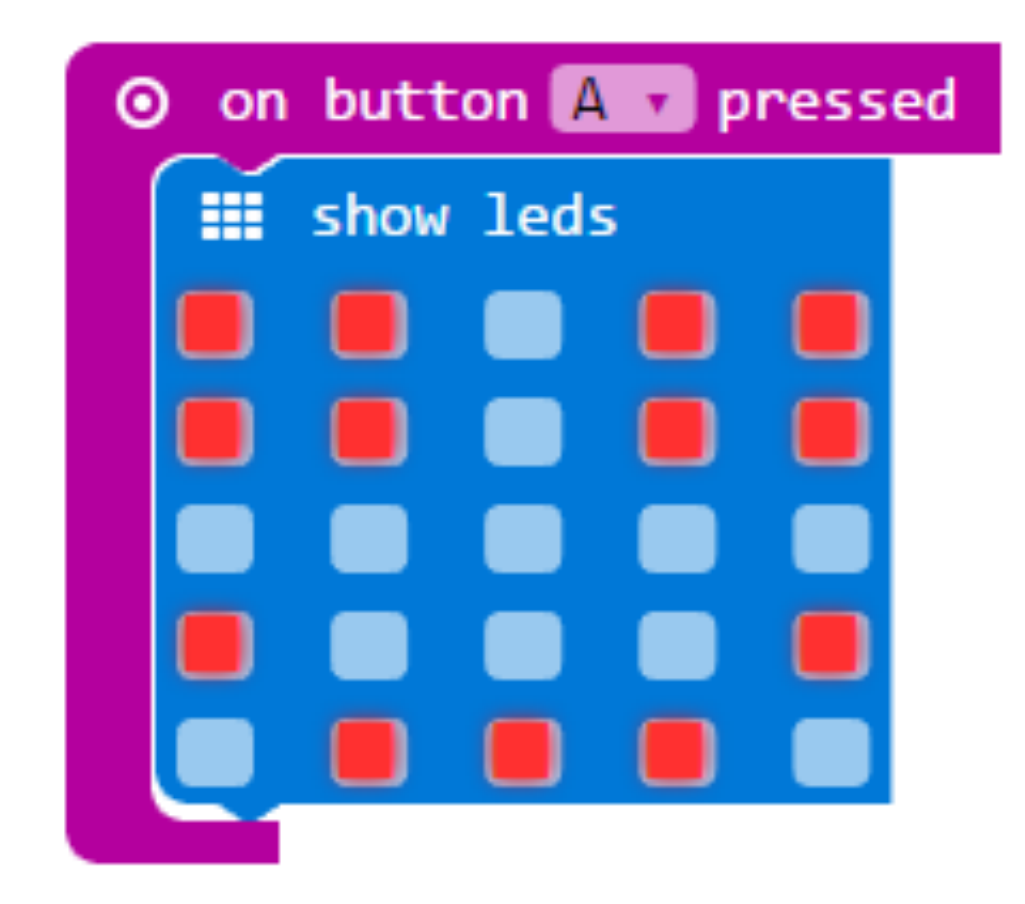

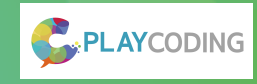

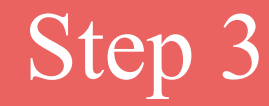

#### Click Download to transfer your code in your micro:bit!

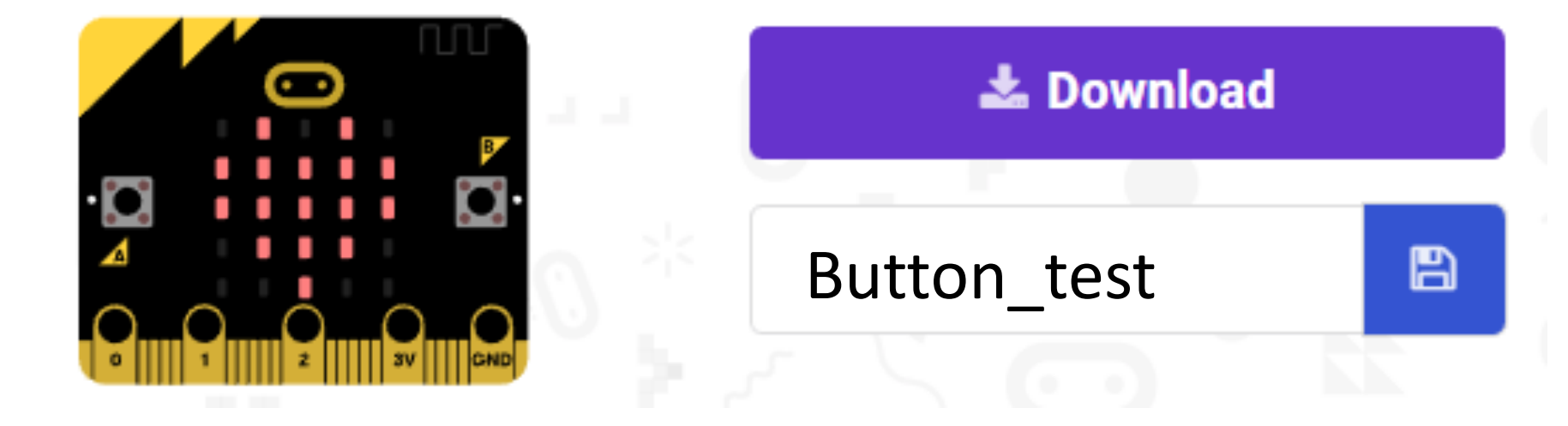

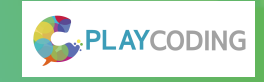

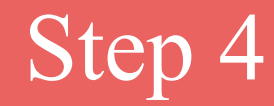

Add blocks so that when <u>button B is pressed</u>, a frowney appears:

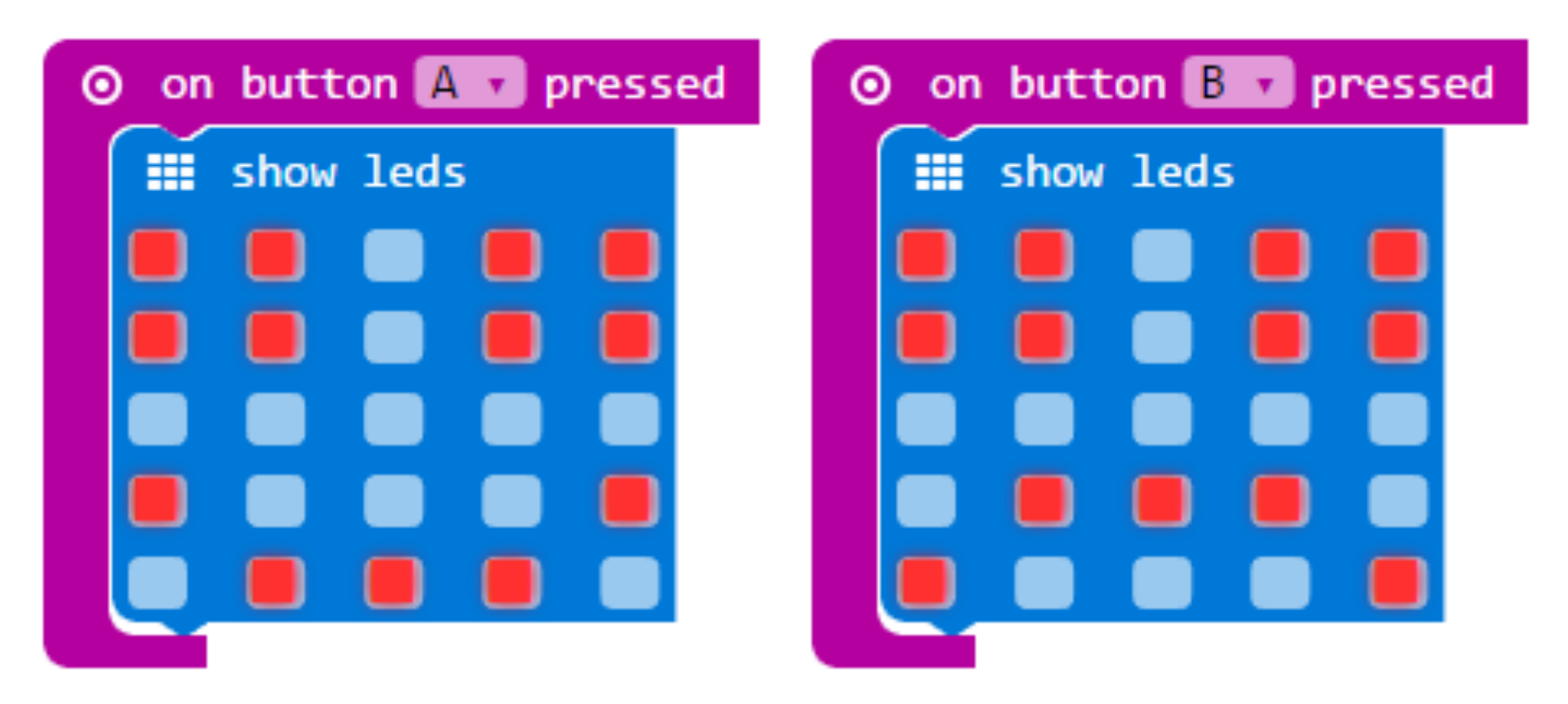

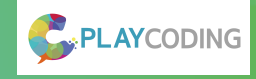

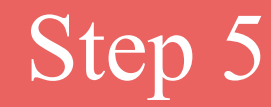

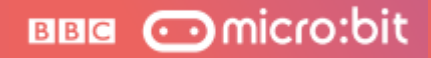

#### Click Download to transfer your code in your micro:bit!

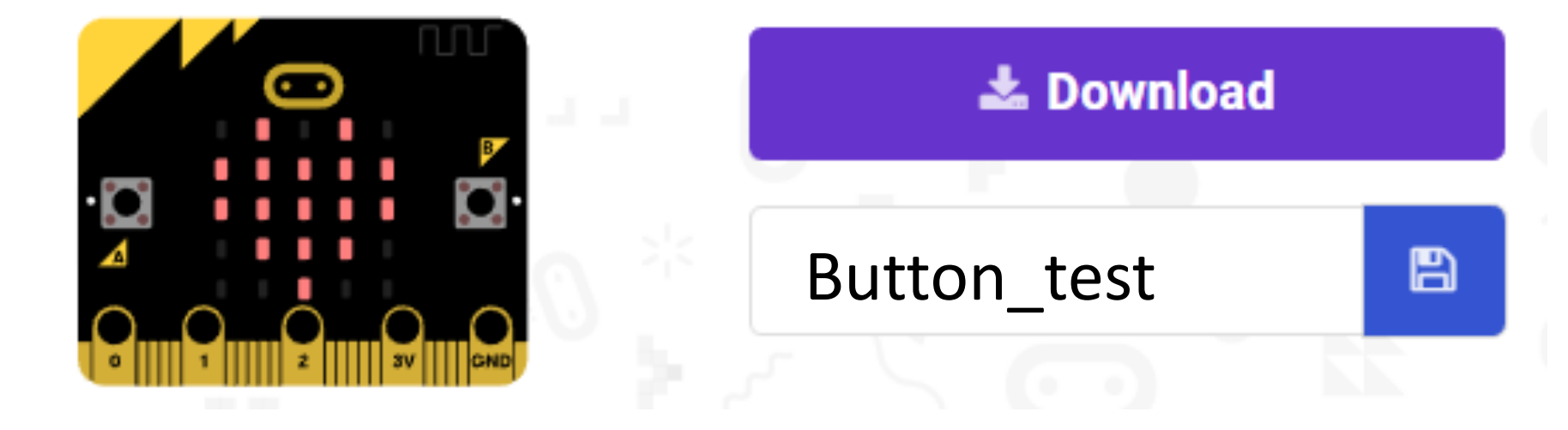

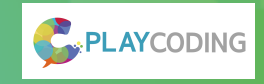

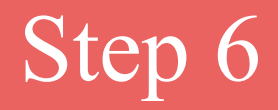

You can also have a secret mode where A and B are pressed together.

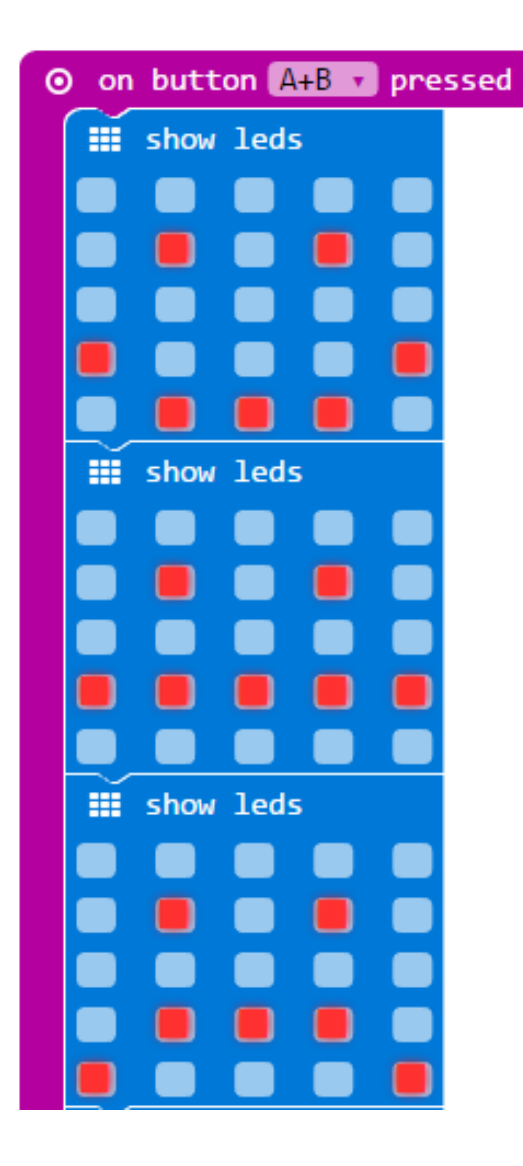

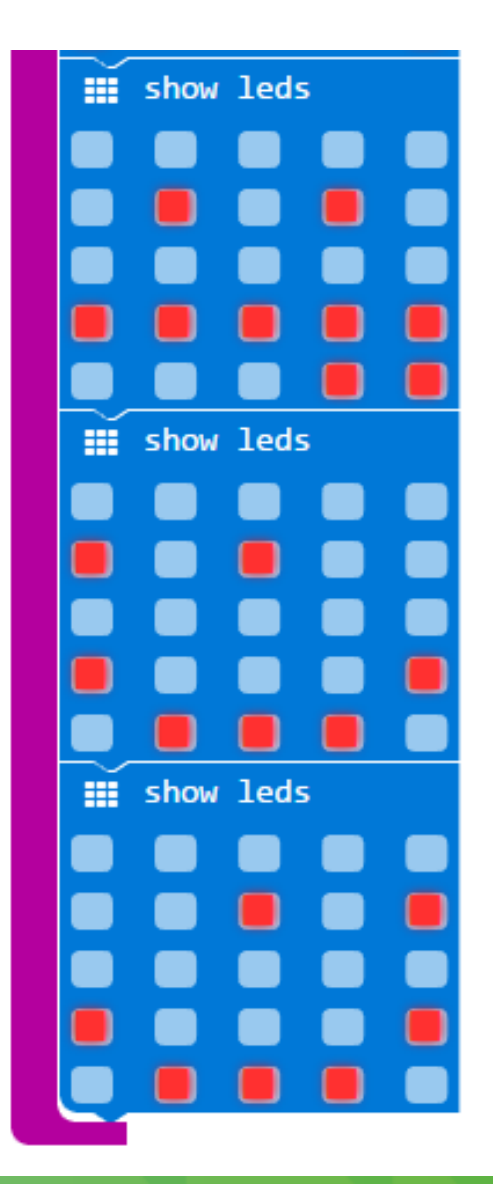

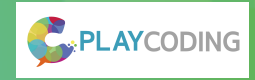

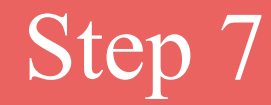

#### Click Download to transfer your code in your micro:bit!

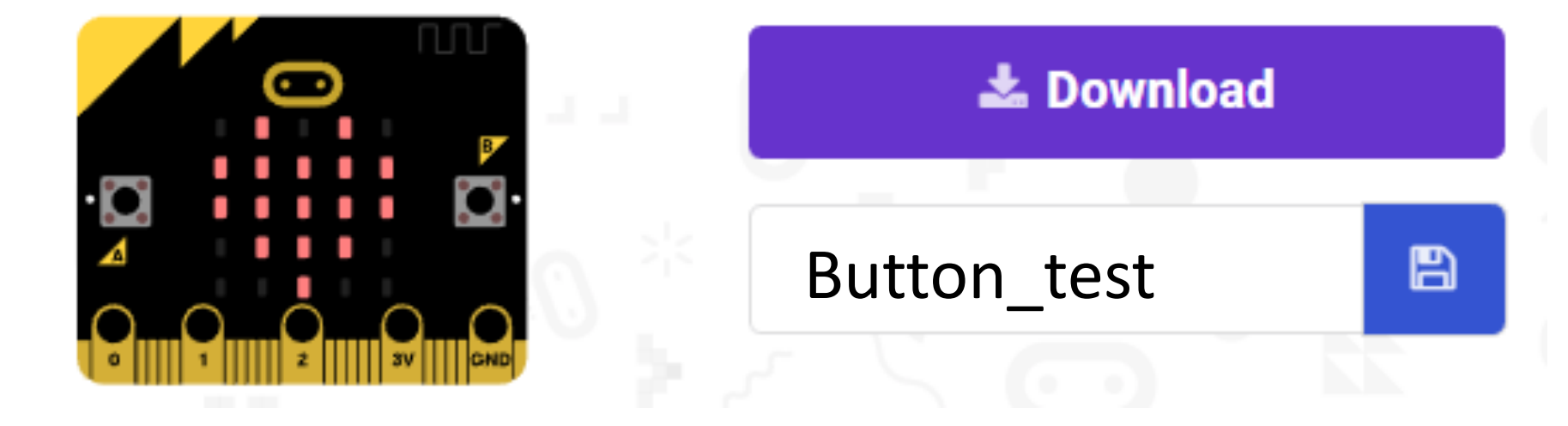

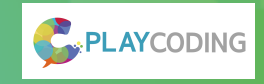

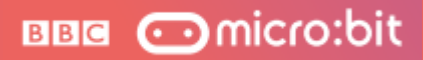

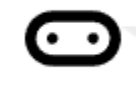

Use pins and your body to change the display!

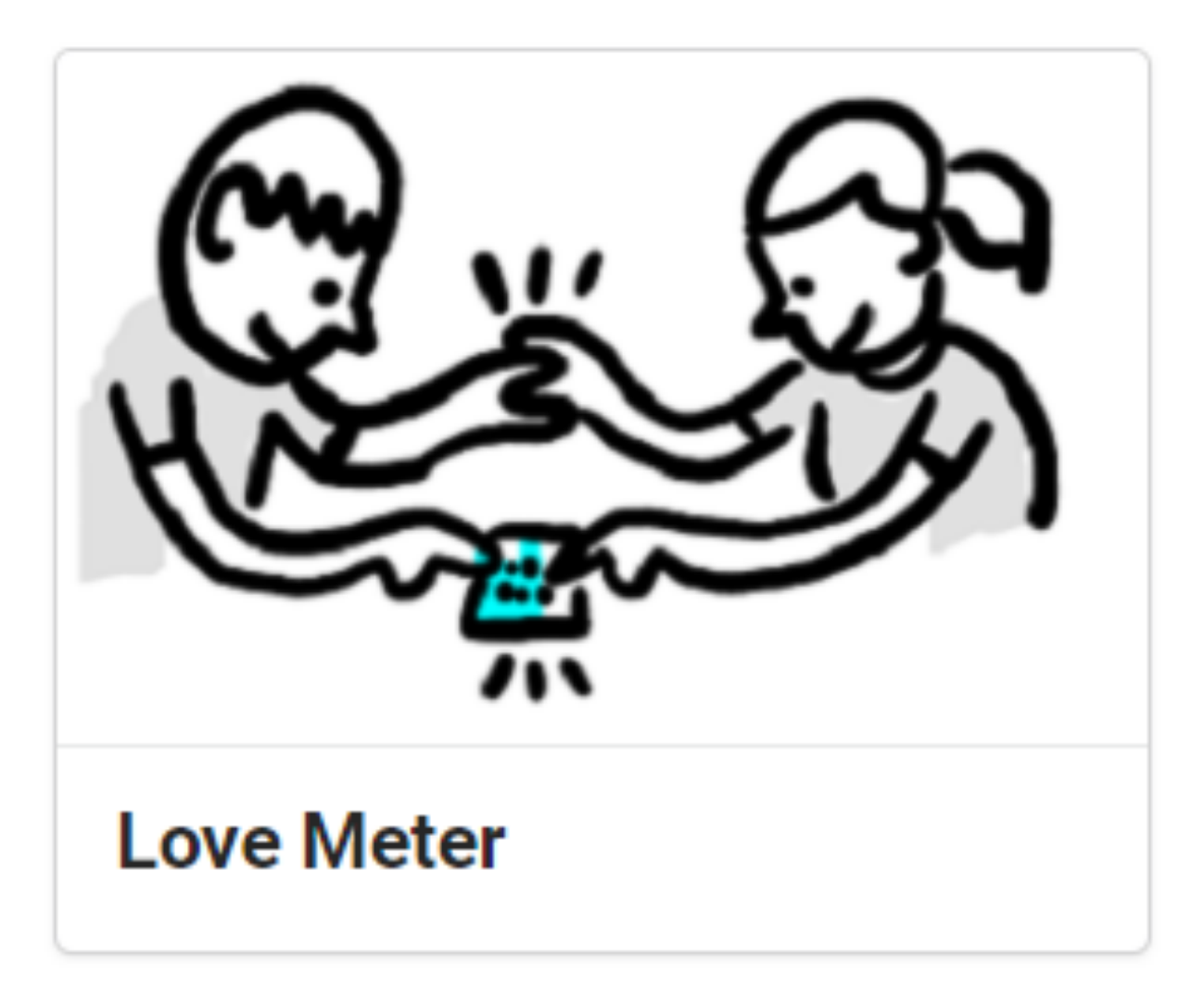

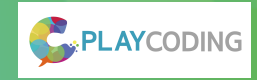

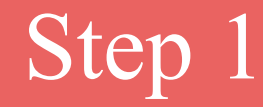

Use <u>on pin pressed</u> to show a random number when pin PO is pressed (hold the GND pin with other hand):

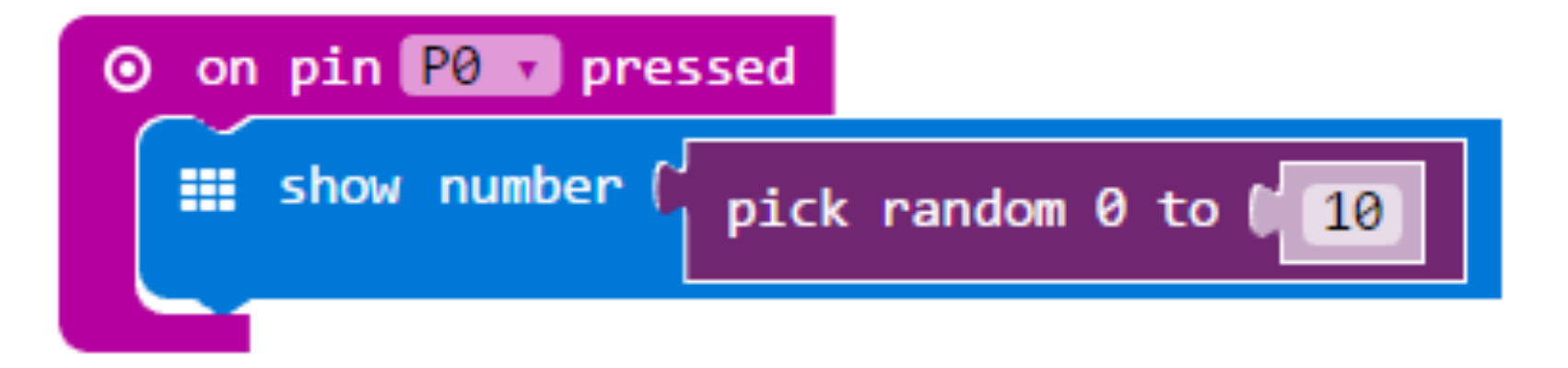

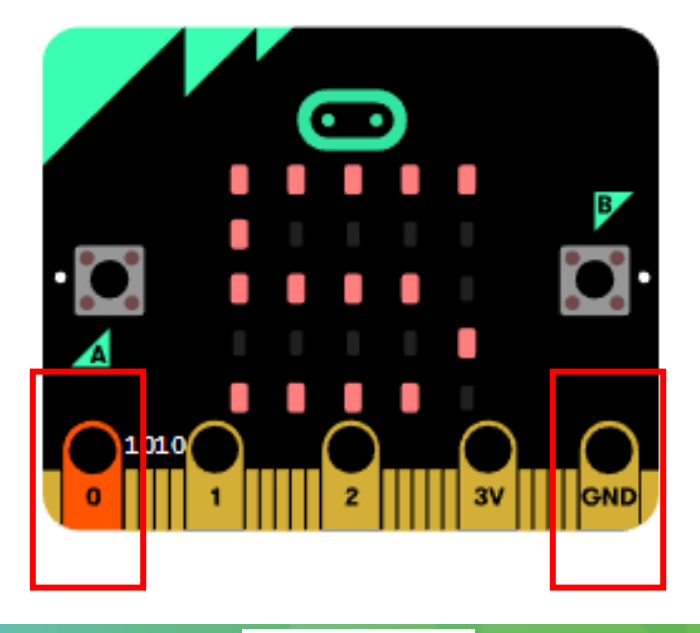

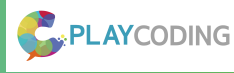

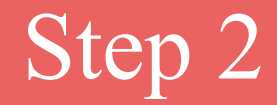

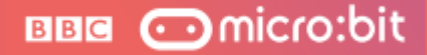

Show a string when pin P1 is pressed:

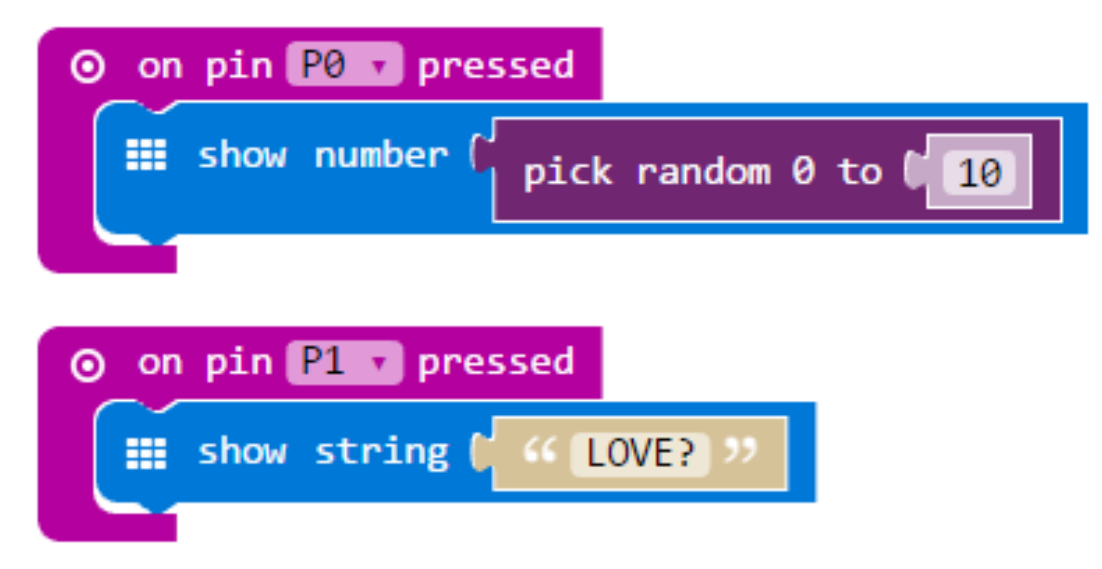

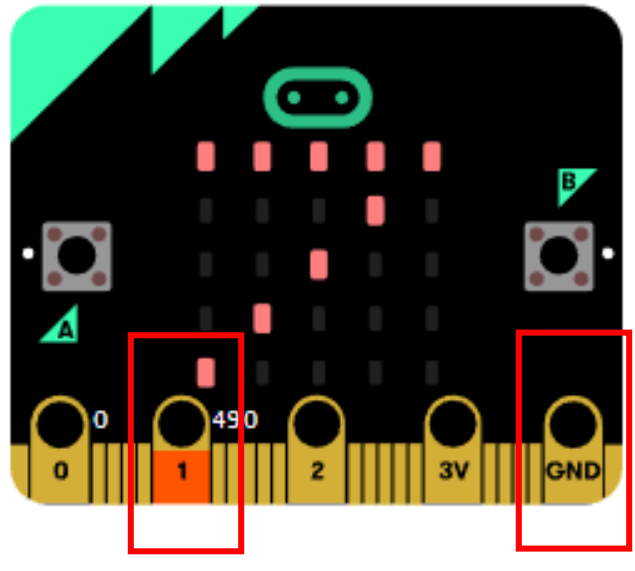

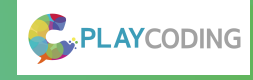

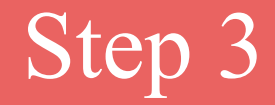

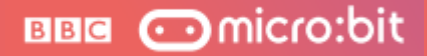

#### Show a heart when pin P2 is pressed:

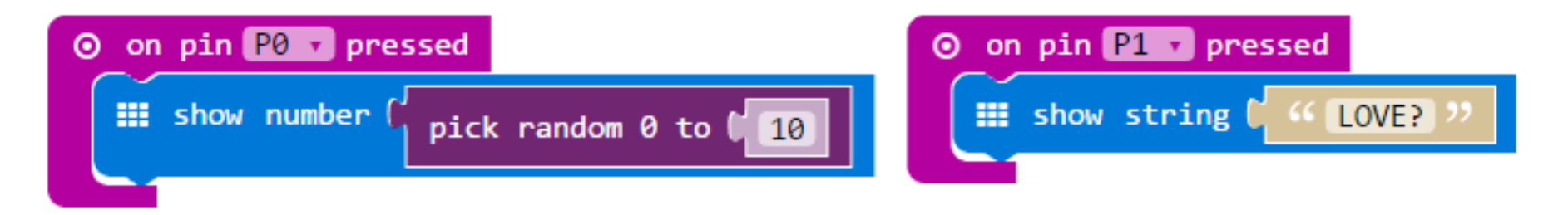

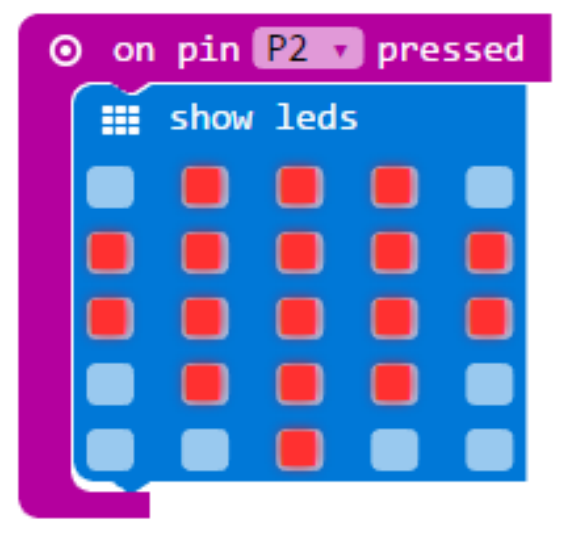

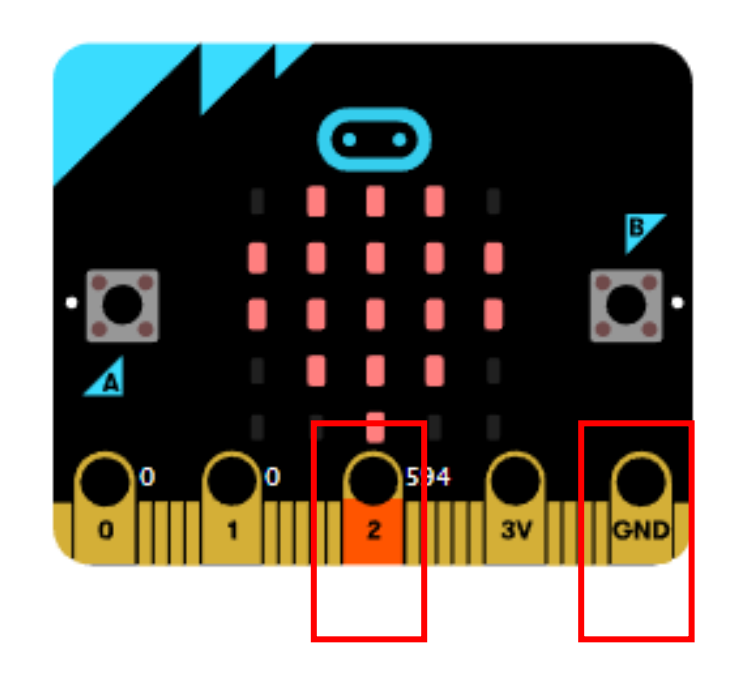

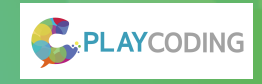

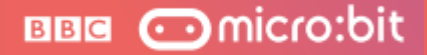

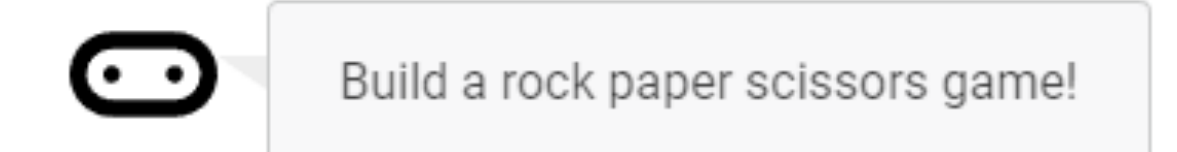

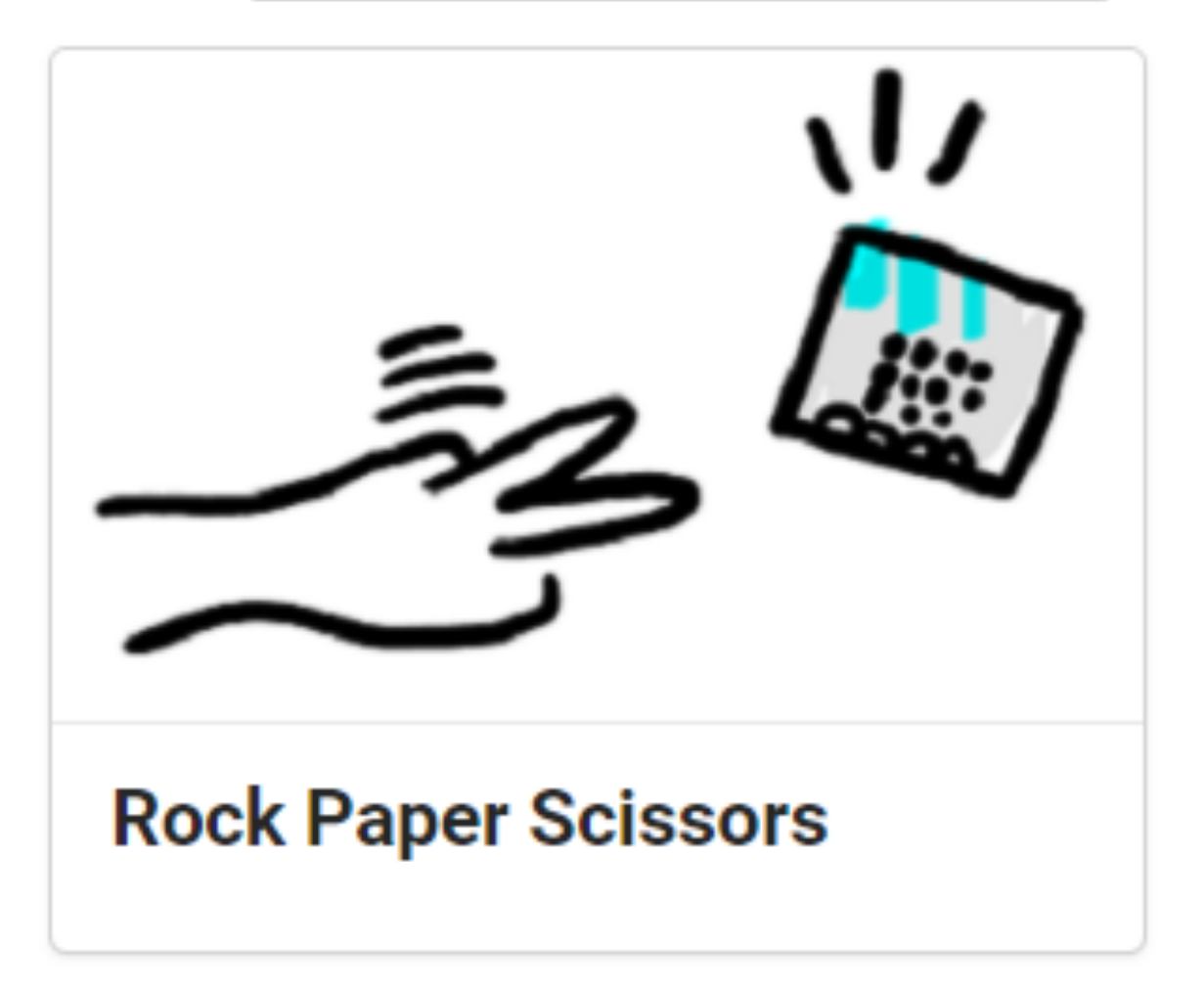

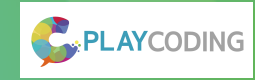

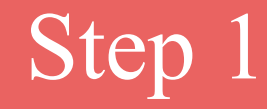

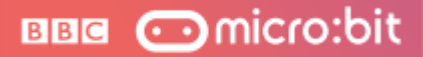

#### Creating an on shake block

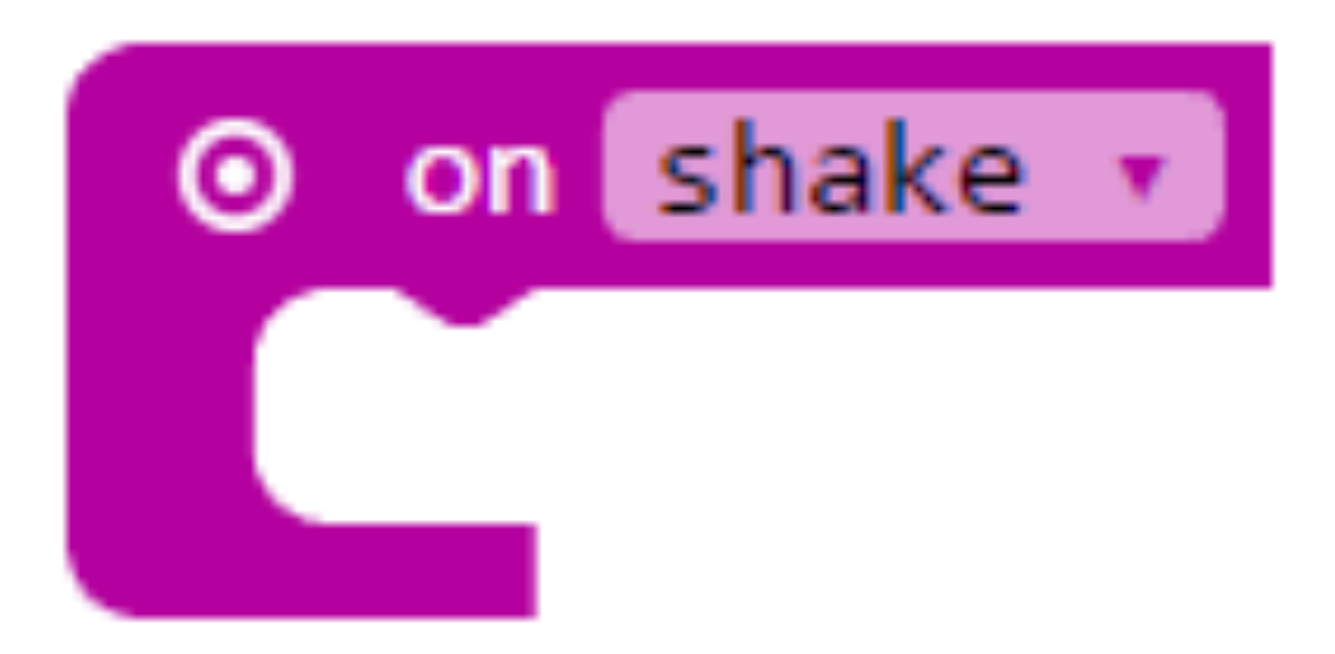

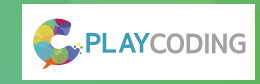

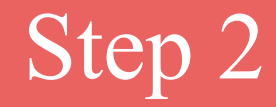

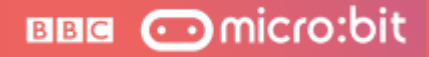

Add a set block with a variable. Then add a pick random block, and store the random number in the variable, like this:

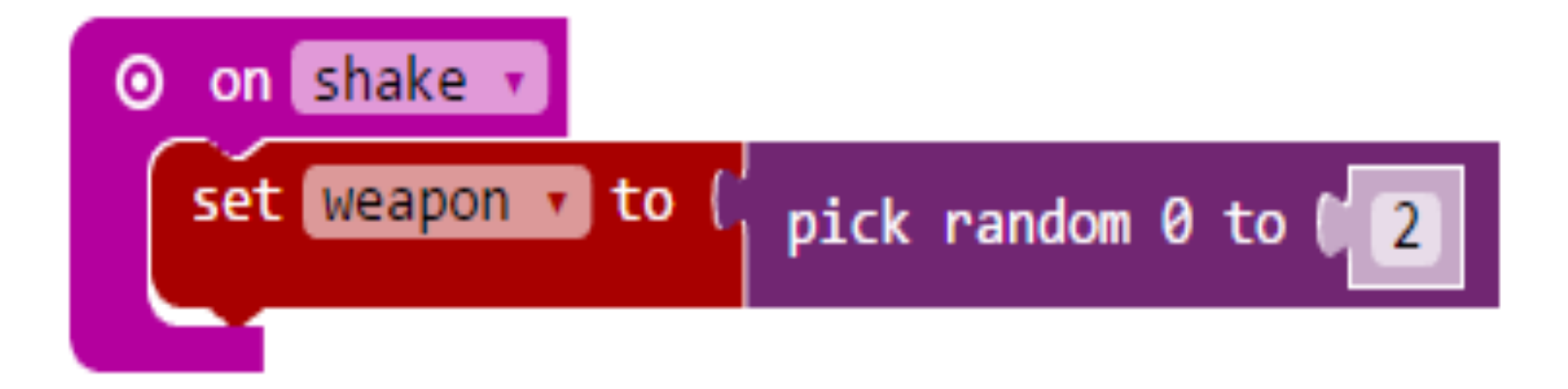

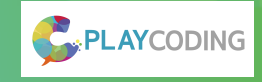

# Step 3 - Picking paper

BBB 💿 micro:bit

Put an if block after the let block that checks whether weapon is 0. Make sure the if block has an else if part and an else part.

| O on shake |                                |
|------------|--------------------------------|
| set weap   | on 🔻 to ( pick random 0 to 🔰 2 |
| if û       | weapon V = V 0                 |
| then 📻     | show leds                      |
|            |                                |
|            |                                |
|            |                                |
|            |                                |
|            |                                |
| else if    | false 🔻                        |
| then       |                                |
| else       |                                |
|            |                                |

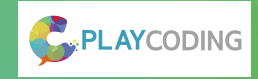

# Step 4 - A random rock

BBB 💿 micro:bit

Make the else if part check if the variable weapon is 1. Then add a show leds block with a picture of rock.

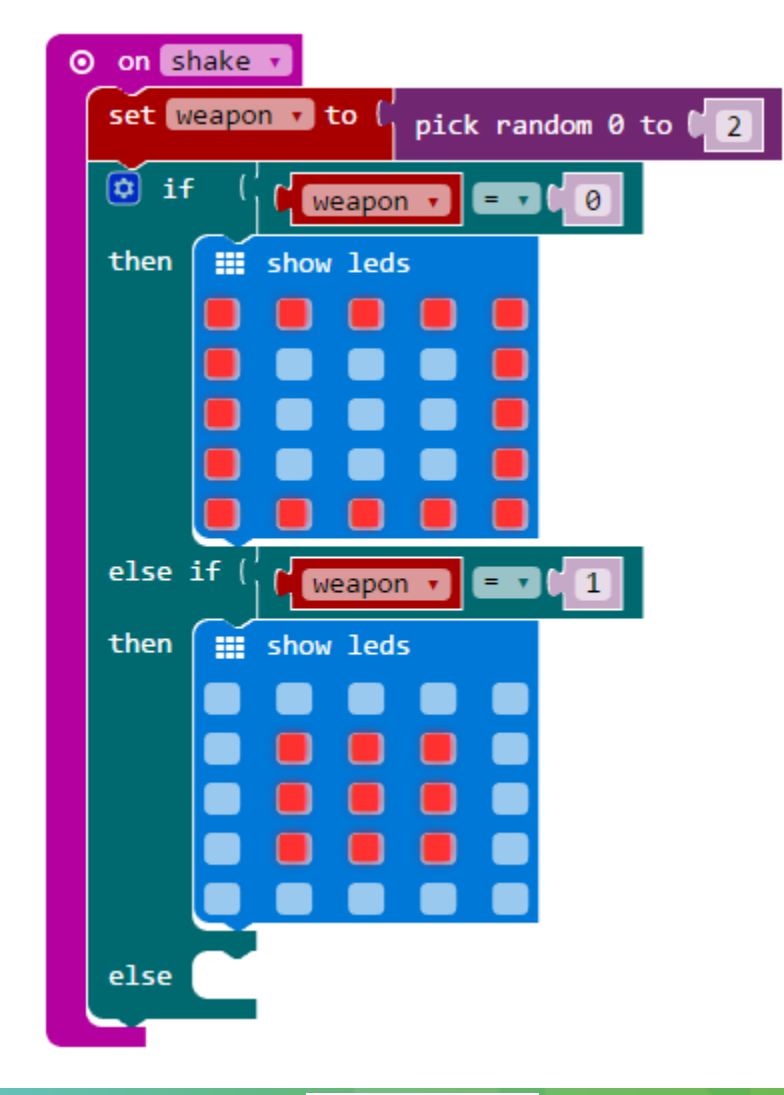

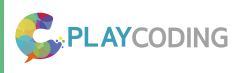

# Step 5 - Suddenly scissors

Add a show leds block with a picture of scissors to else part:

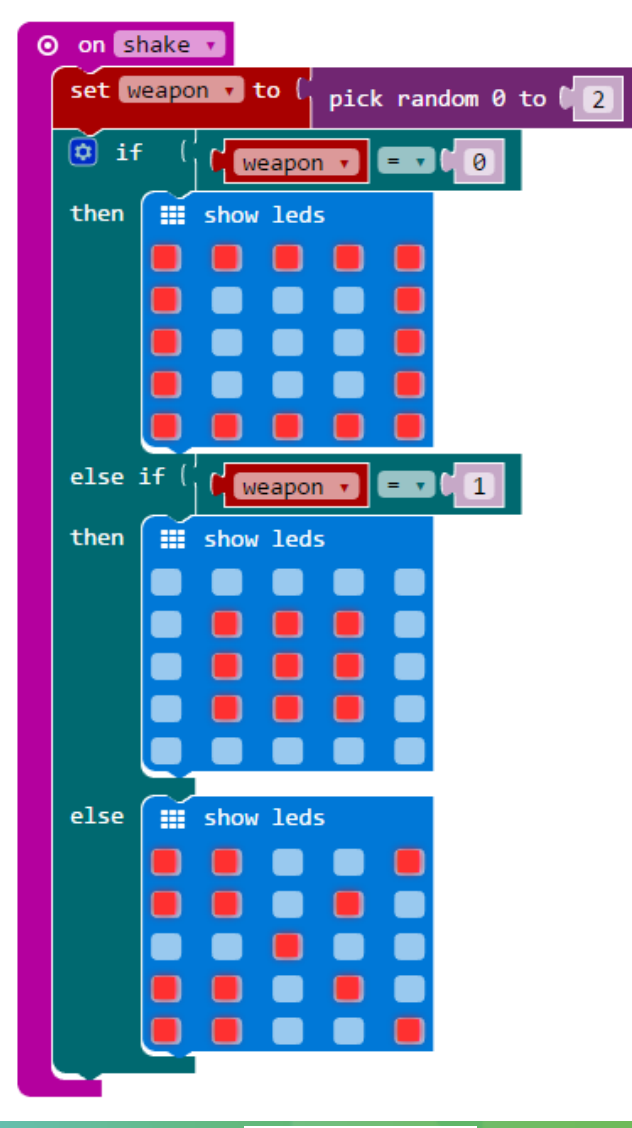

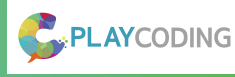

BBB Comicro:bit

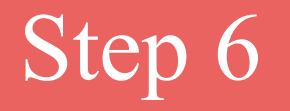

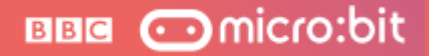

# Your game is ready! Have fun!

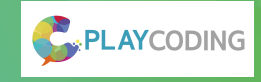

Open the Game drawer, and then add the block change score by 1

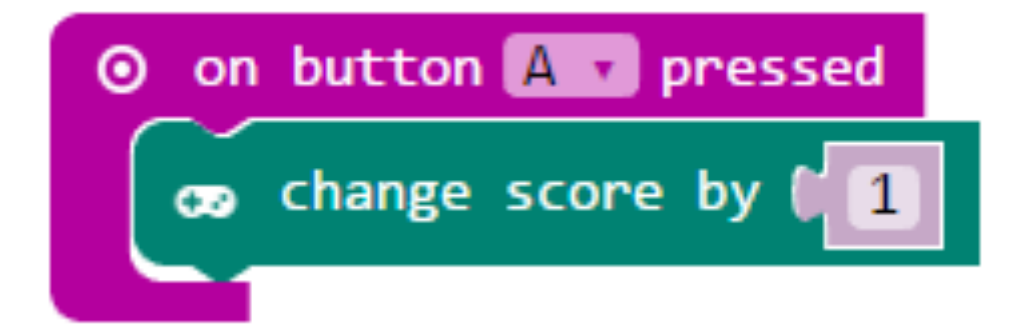

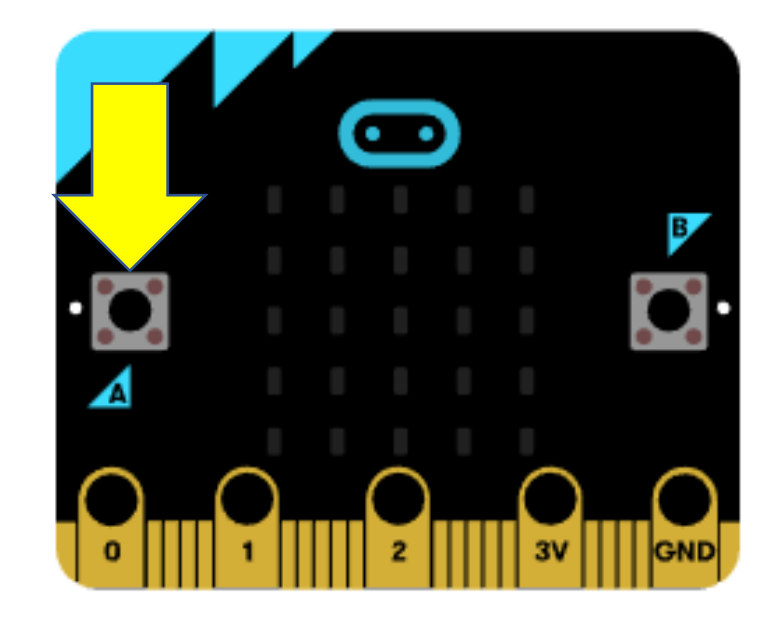

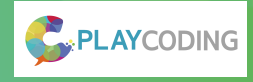

BBB Comicro:bit

## Step 7 - Prove you're the greatest !

After you micro:bit can add 1 to the score, show how many win you have

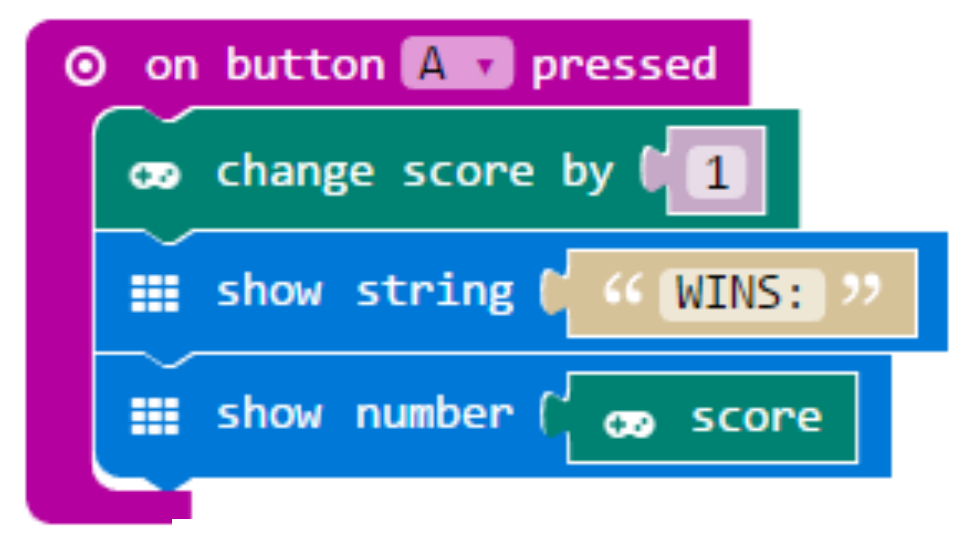

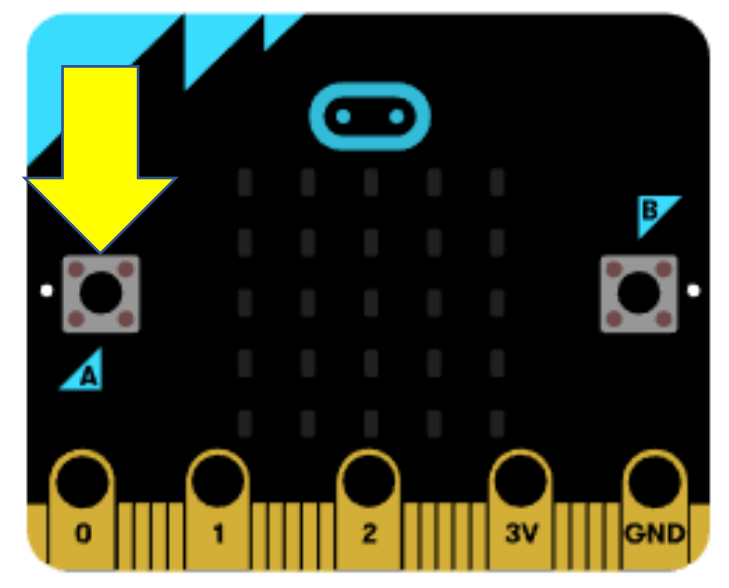

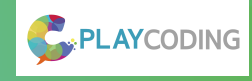

BBB Comicro:bit

## Step 8 - Staying honest

BBB 💿 micro:bit

Open the Game drawer, and then add the block change score by -1

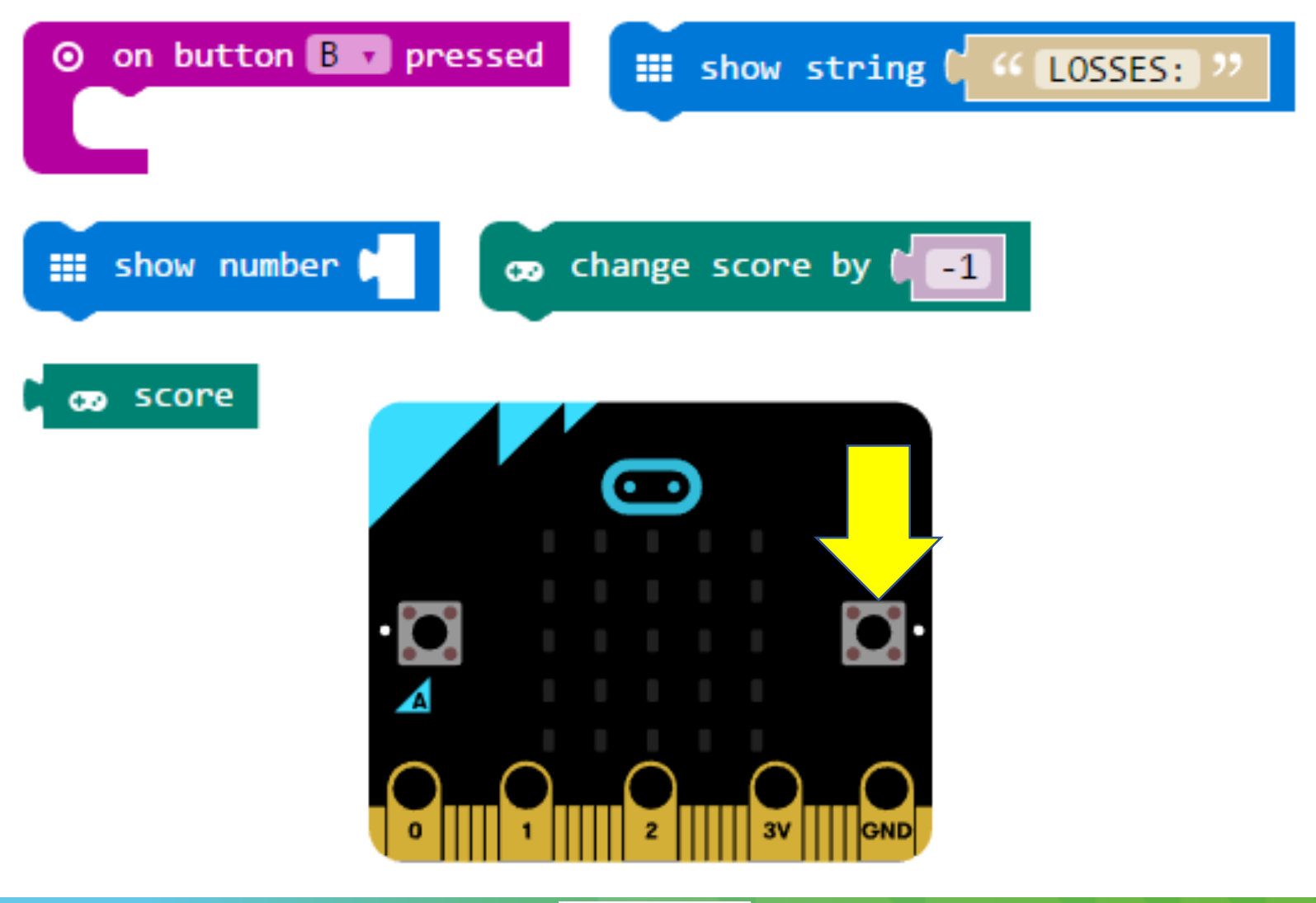

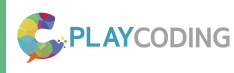